# 臨 床 研 究 教 育 研 修 受 講 管 理 シ ス テ ム

# 利用の手引き

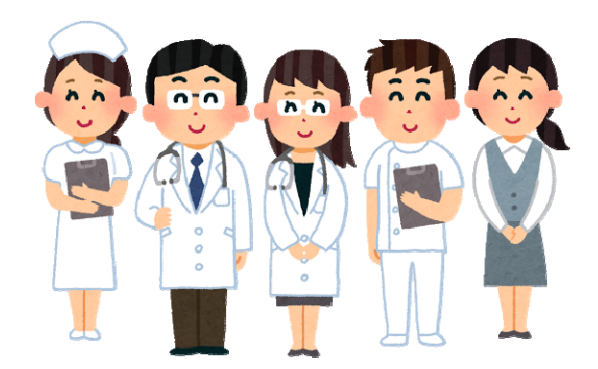

慶應義塾大学病院 臨床研究推進センター 教育研修事務局

# 臨床研究教育研修 受講管理システムとは?

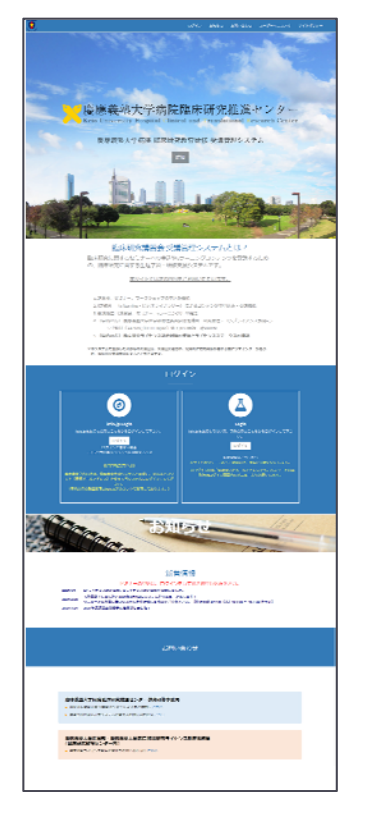

はじめに

臨床研究教育研修 受講管理システムは、臨床研究に 関する講習会・セミナーへの申込や eラーニングコン テンツを受講するための、臨床研究に関する生涯学 習・研修支援システムです。

URL https://education.ctr.hosp.keio.ac.jp/

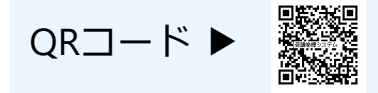

※学内の方(要 keio.jp認証)は臨床研究ライセン ス制度の研修および認定試験を受けることができま す。また、ライセンス制度システムではライセンス 情報の確認ができます。

# 臨床研究に関する教育研修

臨床研究推進センターでは研究者・医療職の方を対象とした臨床研究に関するセミナーや 研修を開催しております。

※最新の情報は臨床研究推進センターホームページにてご確認ください。

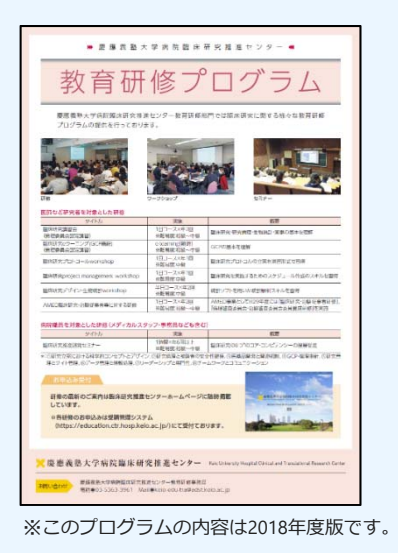

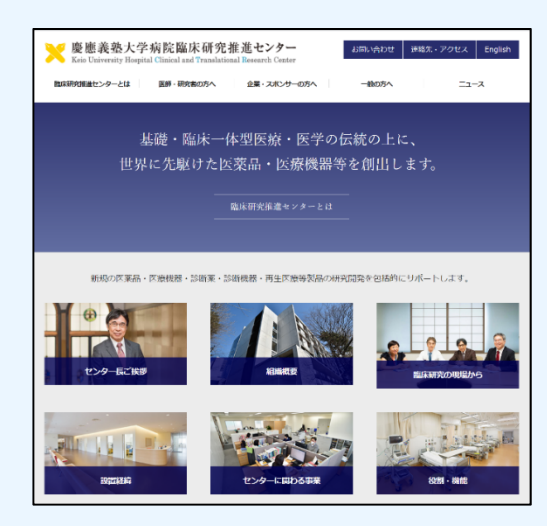

# ユーザーマニュアル 全体共通 臨床研究教育研修 受講管理システム 1. システムへのユーザー登録・ログイン p.5 2. 受講履歴の確認(ユーザーTOPページの構成) p.7 3. 各種講習会・セミナーの申込・受講 p.8 4. セミナーアーカイブ・eラーニングコンテンツの受講 p.10

臨床研究教育研修 受講管理システム

| -AVALUAT T   |     | 0 al generad                                                                                                    | Participa de la construcción de la construcción de |
|--------------|-----|----------------------------------------------------------------------------------------------------|----------------------------------------------------------------------------------------------------|
| (NU-WALCE)   |     | AR BURNARLP                                                                                                    |                                                                                                    |
| and American |     |                                                                                                    |                                                                                                    |
| -F-11176     | s   | ### (7-75%)7(21/02/#L0#LAU2%)                                                                                                    | 1027-04042149-2578808880295                                                                                                    |
|              |     |                                                                                                    |                                                                                                    |
| 1.11.12.20年  | σ.  |                                                                                                    |                                                                                                    |
| M-MOV        | đ   |                                                                                                    | r.                                                                                                    |
| 0019         | 9.0 | VERY ATTENT FOR A PARTY AND A PARTY AND A PARTY A | 97.<br>6. 640 640<br>€ 14540+19                                                                                                    |
| n. sto       | a a |                                                                                                    | ar.<br>Gisamovit                                                                                                    |

|    | 学内の方   | 慶應 臨床研究ライセンス制度システム(要 keio.jp | o認証) |
|----|--------|------------------------------|------|
| 1. | システムへの | ログイン                         | p.13 |
| 2. | ライセンスお | よび受講履歴の確認(ユーザーTOPページの構成)     | p.14 |
| 3. | ライセンスの | 取得(ライセンス研修と認定試験)             | p.15 |
| 4. | 治験共通教育 | (TC)修了証の登録                   | p.18 |
| 5. | 研究者共通教 | 育(eAPRIN/旧CITI)修了証の登録        | p.19 |
|    |        |                              |      |

|                                                                                                    | NROLEX THE RELEASE                                                                                                    | (教育時後 受益性症システム                                                                                                    |                                                                                                    |                             | L07216         |
|----------------------------------------------------------------------------------------------------|----------------------------------------------------------------------------------------------------|----------------------------------------------------------------------------------------------------|----------------------------------------------------------------------------------------------------|-----------------------------|----------------|
| O and # I shall reveal recommendation and the second state of the                                                                                                    | Bitwide doctions<br>12.2 + ATCPrt 14                                                                                                    | an anatomic and                                                                                                    | Interaction of                                                                                                    |                             |                |
| PRESS APROXIMATE APROXIMATION APPLICATION AND A RESIDENT.                                                                                                    | 第四日一月<br>(11月) - 年間(11月)                                                                                                    | S 200.85<br>S 200.85<br>S 200. | APPENDIX PART PART                                                                                                    | stering sering              | 50 F 2017      |
| 1111 May 24                                                                                                    | ##97F52##                                                                                                    | M HELD                                                                                                    | PERSONAL SUBJECT STATES                                                                                                    | R R R                       | 4×<br>4        |
| BILL TO THAT AND ADDRESS AND ADDRESS AND ADDRE                                                                                                    | 5-(*)-2256-12458-28                                                                                                    |                                                                                                    | TERMENT CODE CODE                                                                                                    | 2 2 2<br>2 2 2              | 44             |
|                                                                                                    | #107220                                                                                                    |                                                                                                    | ALLE ALLE ALLE ALLE ALLE ALLE ALLE ALLE                                                                                                    | 2 2 N                       | 44<br>10       |
| stream                                                                                                    | 6.234894-220<br>9.244894-220                                                                                                    |                                                                                                    | Charles offer searcherade correcters                                                                                                    | 820                         |                |
| - FRE- after THE MOST JOST O-THE MARKETER.                                                                                                    | A TRANSPORT                                                                                                    | NUMBER OF                                                                                                    |                                                                                                    | 1                           |                |
| And the Addition of the State of the State o | BY//SAMEDINT                                                                                                    |                                                                                                    |                                                                                                    |                             |                |
| amanian.                                                                                                    | 201027-020                                                                                                    | Contraction of the second                                                                                                    |                                                                                                    |                             |                |
| DELEVER NO                                                                                                    | Sectorization a                                                                                                    | ACT (#10                                                                                                    | 23005                                                                                                    | 97 975 69                   | - 1867         |
|                                                                                                    | 528063 -322(1)3- M                                                                                                    | NUMBER OF THE OWNER OF THE OWNER OWNER OF THE OWNER OWNER                                                                                                    | an and an and a second second s | 048 001#3x311 0000000       | 2001724011     |
|                                                                                                    | 1 0 7                                                                                                    | <ul> <li>Dependent</li> <li>Dependent</li> <li>Dependent</li> <li>Dependent</li> <li>Dependent</li> <li>Dependent</li> </ul>                                                                                                    | 0.2010/01/04/01/16/0<br>0.1010/04/00/1600                                                                                                    | DM 2014/2+12H 00000000      | 1 2121/9214121 |
|                                                                                                    | Children M                                                                                                    | 15 17 (C-12)-R018                                                                                                    | 目の中午の月1日間                                                                                                    | Re weathing                 |                |
| 20                                                                                                    |                                                                                                    | 2001200 (IC)                                                                                                    |                                                                                                    |                             |                |
|                                                                                                    |                                                                                                    | PCZ code=BE3/0 foort-u=To/2 bo                                                                                                    | 7625<br>No.92                                                                                                    | 100 011 011<br>1000 011 011 | 10400          |
|                                                                                                    |                                                                                                    | Water Bits NO-Wide Dailing order 1(34-34                                                                                                    | their 1007 Tranks based on 0 100(01)                                                                                                    | N Street Arts               | 1 1            |
|                                                                                                    |                                                                                                    | And Million in the second second filling the                                                                                                    |                                                                                                    | M. Lands (Table 17) and     |                |
|                                                                                                    | Contract - Contract - Contra |                                                                                                    |                                                                                                    |                             |                |

# 全体共通

# 臨床研究教育研修 受講管理システム

ここでは臨床研究教育研修 受講管理システムのユーザー登録・ログインから各種講習会・ eラーニングの申込/受講方法を説明します。 受講管理システムへのユーザー登録・ログイン

# ▶ 新規ユーザー登録

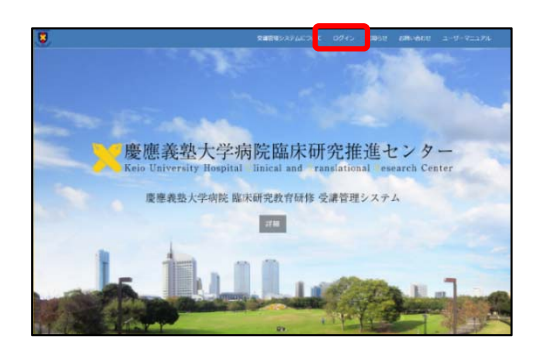

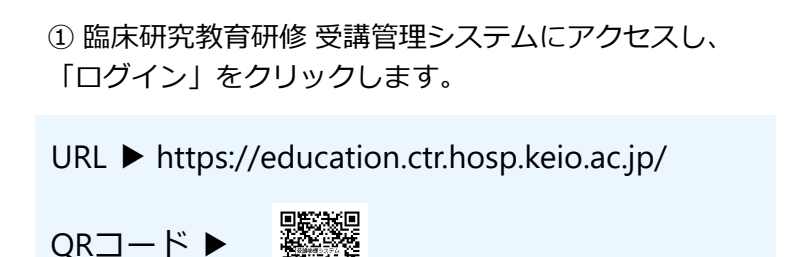

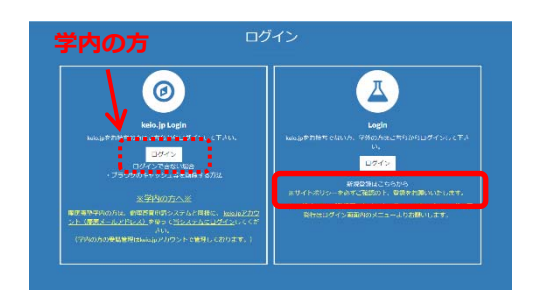

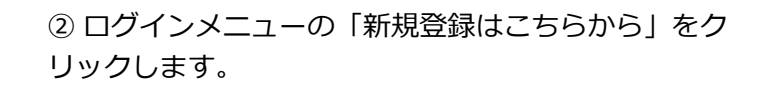

※学内の方は、左側の[keio.jp Login]メニューから教職員用のkeio.jpアカウントを使用してログインすることで、ユーザー登録が完了します。

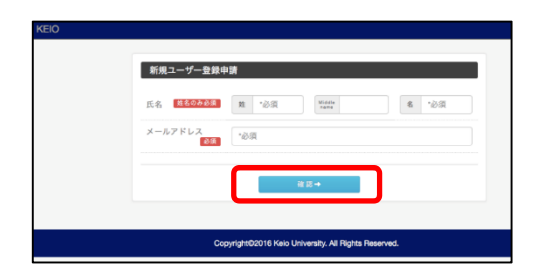

③ 新規ユーザー登録申請フォーム画面に必要事項を入力・ 確認後に送信する。

※ keio-edu-tra@adst.keio.ac.jpからのメールを受信出来る ようにして下さい。

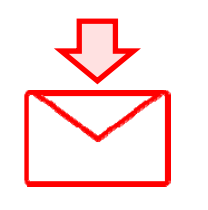

6

(E4)

-

E33 (191)

60 F

123

.....

O MEYS O PELO

④申請フォームに入力したメールアドレス宛に確認メールが届きますので、メールに記載されているURLをクリックします。

※URLの有効期間は送付から24時間です。

⑤ 本登録フォームに必要事項を入力し、登録する。

.....

登録が完了したら、次回より「ログイン」をク リックしてログインして下さい。

※ログインIDはご登録のメールアドレスです。

受講管理システムへのユーザー登録・ログイン

# ▶ システムへのログイン

1

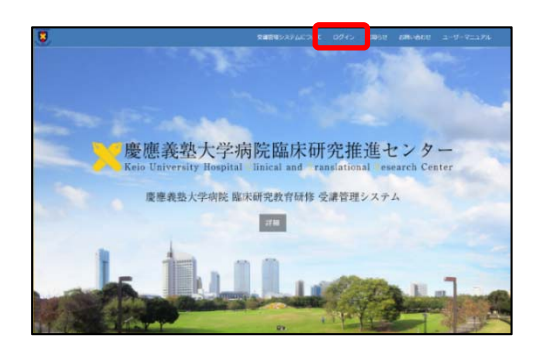

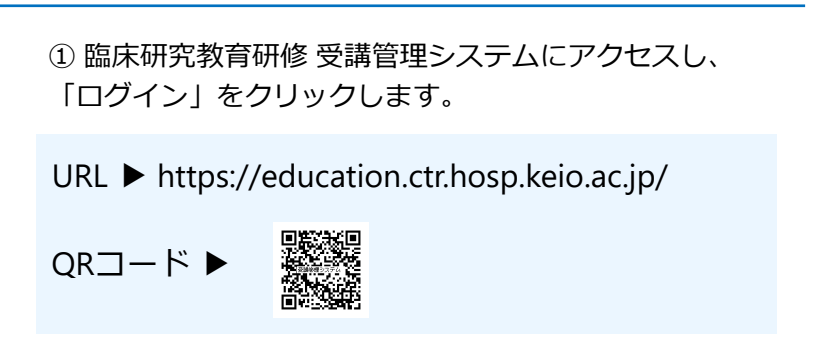

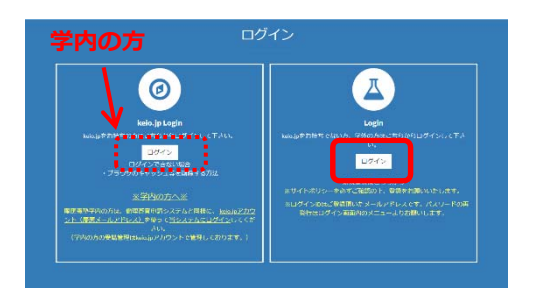

② Loginメニューの[ログイン]をクリックします。

※学内の方は、左側の[keio.jp Login]メニューから教職員 用のkeio.jpアカウントを使用してログインして下さい。

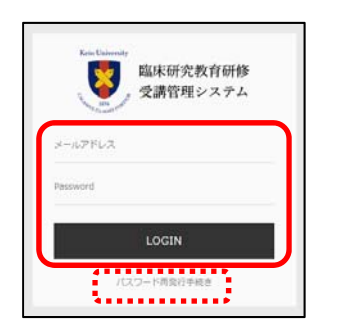

③ ログイン画面でメールアドレス(ID)とパスワードを 入力し、[LOGIN]をクリックします。

※パスワードを忘れてしまった場合には[パスワード再発 行手続き]より手続きをして下さい。

|                                                                                                    | NICE ADARD      |     | BUHE BUERS 76                                                                                                    |                            |
|----------------------------------------------------------------------------------------------------|-----------------|-----|----------------------------------------------------------------------------------------------------|----------------------------|
|                                                                                                    | ADDRESS TAXABLE |     | O                                                                                                    | 60000                      |
|                                                                                                    | REF R           |     | 1.11<br>1.12<br>1.13<br>1.14<br>1.14<br>1.14<br>1.14<br>1.14<br>1.14<br>1.14                                                                                                    | ·····                      |
| p-n-n_pr         BH-0-0/00/ALLY-BUNGLEY         EX0-0-0/00/ALLY-BUNGLEY           p-n-n_pr         BH-0-0/00/ALLY-BUNGLEY         EX0-0-0/00/ALLY-BUNGLEY           p-n-n_pr         BH-0-0/00/ALLY-BUNGLEY         EX0-0-0/00/ALLY-BUNGLEY           p-n-n_pr         BH-0-0/00/ALLY-BUNGLEY         EX0-0-0/00/ALLY-BUNGLEY           p-n-n_pr         BH-0-0/00/ALLY-BUNGLEY         EX0-0-0/00/ALLY-BUNGLEY           p-n-n_pr         BH-0-0/00/ALLY-BUNGLEY         Ex0-0-0/00/ALLY-BUNGLEY           p-n-n_pr         BH-0-0/00/ALLY-BUNGLEY         Ex0-0-0/00/ALLY-BUNGLEY           p-n-n_pr         BH-0-0/00/ALLY-BUNGLEY         Ex0-0-0/00/ALLY-BUNGLEY           p-n-n_pr         BH-0-0/00/ALLY-BUNGLEY         Ex0-0-0/00/ALLY-BUNGLEY           p-n-n_pr         BH-0-0/00/ALLY-BUNGLEY         Ex0-0-0/00/ALLY-BUNGLEY           p-n-n_pr         BH-0-0/00/ALLY-BUNGLEY         Ex0-0-0/00/ALLY-BUNGLEY           p-n-n_pr         BH-0-0/00/ALLY-BUNGLEY         Ex0-0-0/00/ALLY-BUNGLEY           p-n-n_pr         BH-0-0/00/ALLY-BUNGLEY         Ex0-0-0/00/ALLY-BUNGLEY           p-n-n_pr         BH-0-0/00/ALLY-BUNGLEY         Ex0-0/00/ALLY-BUNGLEY           p-n-n_pr         BH-0-0/00/ALLY-BUNGLEY         Ex0-0/00/ALLY-BUNGLEY           p-n-n_pr         BH-0-0/00/ALLY-BUNGLEY         Ex0-0/00/ALLY-BUNGLEY           p-n-n_pr | EREC -647-21-   |     |                                                                                                    |                            |
| Anticipit         IP           Marcini         IP           Marcini         IP           Version         IP           Version         IP                                                                                                    | 0-T-T11TN .     | UT. | BUD-D-DD1/3/81/-BUDALASING                                                                                                    | ED-9-8-0-40-02-08888882094 |
| Adverse         #           Adverse         ####################################                                                                                                    | 4-88.00         |     |                                                                                                    |                            |
|                                                                                                    | AM-MIN          |     | where was                                                                                                    |                            |
|                                                                                                    |                 |     | PRE-4TE TREE REPORT OF THE REPORT OF TH |                            |
| 10.001.001                                                                                                    |                 |     | The second second second second second second second second second second second second second second second se                                                                                                    |                            |

④ ログインすると臨床研究教育研修 受講管理システム TOPページが表示されます。

※登録情報やログインパスワードはTOPページ右上の[登録 情報修正]から変更できます。なお、学内の方(keio.jp ユーザー)はkeio.jpの設定より変更して下さい。

# 2 受講履歴の確認(ユーザーTOPページの構成)

## ▶受講履歴の確認

受講履歴は教育研修受講管理システムTOPページの「現在の受講履歴」に表示されます。

他の画面からはメインメニューの[教育研修受講管理システムTOPページ]をクリックすることで、 TOPページ(受講履歴)に戻れます。

※受講証は受講履歴の「受講証」欄からPDF形式でダウンロード(発行)できます。

| 教育研修受講管理               |          | 3 ユーザー名 様                                                                                                    | ( e-mail @adst.k                                                                 | (eio.ac.jp)                                                                                         | _                               |                               |           |                                               | / SPHINE                                       |      |
|------------------------|----------|----------------------------------------------------------------------------------------------------|----------------------------------------------------------------------------------|----------------------------------------------------------------------------------------------------|---------------------------------|-------------------------------|-----------|-----------------------------------------------|------------------------------------------------|------|
| 第23会一覧<br>(申込・受講はごちら)  |          | 所高 慶都<br>部署<br>個人間号                                                                                                    | 8義監大学病院翻床研                                                                       | 究推進センター                                                                                             | -ב                              | -ザ-登                          | 録情報       |                                               |                                                |      |
| 鼻視約・返金ポリシー<br>−ザーマニュアル | C<br>C   | 講習会                                                                                                    | ≜・ワークショップ                                                                        | ・セミナー等のお申込み                                                                                         | れこちら                            |                               | セミナーアーカイブ | ・eラーニング教材の受賞                                  | サブ                                             | メニュ- |
| くあるご質問                 | C        | •••••                                                                                                    |                                                                                  |                                                                                                    |                                 |                               | •••••     |                                               | L                                              |      |
|                        |          |                                                                                                    |                                                                                  |                                                                                                    |                                 |                               |           |                                               |                                                |      |
| NV870                  | G        | 現在の受講駆励                                                                                                    | 3                                                                                |                                                                                                    |                                 |                               |           |                                               |                                                |      |
| メインメニュ                 | с<br>ц   | <ul> <li>● 受講証・修</li> <li>■床研究(</li> <li>● クイブ</li> <li>■第</li> </ul>                                                                         | 。<br>了証は「受講証」様<br>明する講習会。セミ<br>調習日<br>2020年12月19日                                | いのボタンよりダウン<br>ミナー (ワークショ<br>【8ライセンス協定                                                               | 受講履                             | 歴                             |           | 受調日<br>2020年12月19日                            | 受调証<br> ▶ 停了証                                  | 受講   |
| メインメニュ                 | с<br>ц — | <ul> <li>現在の受講販売</li> <li>✓ 受講証・修</li> <li>監床研究にま</li> <li>タイプ</li> <li>(回論)</li> <li>AMED・厚雪</li> </ul>                                      | 。<br>了証は「受講証」様<br>期する講習会・セミ<br>調習日<br>2020年12月19日<br>上労働省 研修                     | のボタンよりダウン<br>ミナー(ワークショ)<br>【Bライセンス認定                                                                | 受講履                             | 歴                             |           | 受護日<br>2020年12月19日                            | 受講証<br>▶ 倖7証                                   | 受講   |
| メインメニュ                 | <u>,</u> | <ul> <li>✓ 受講証・修<br/>金康研究に<br/>タイプ      </li> <li>             AMED・厚当<br/>タイプ         </li> </ul>                                            | 。<br>了証は「受講証」専<br>期寄る講習会・セミ<br>調習日<br>2020年12月19日<br>E労働省 研修<br>調習日              | 10ボタンよりダウン<br>ミナー (ワークショ<br>【8ライセンス踏定                                                               | 受講履                             | 歴                             |           | 受講日<br>2020年12月19日<br>受講日                     | 受講証<br>▶傳了証<br>受講証                             | 受講   |
| メインメニュ                 | <u> </u> | <ul> <li>● 受講証・修<br/>協床研究に言<br/>タイプ          福田会      </li> <li>AMED・厚ら<br/>タイプ          電会      </li> </ul>                                  | -<br>了証は「受講証」様<br>現する講習会。セミ<br>調習日<br>2020年12月19日<br>上労働省 研修<br>調習日<br>2021年2月6日 | <ul> <li>(ワークショ</li> <li>(ワークショ</li> <li>(日ライセンス路定</li> <li>令和2年度厚生労働者</li> </ul>                   | 受講履<br>質講後、編編書の                 | <b>歴</b><br>\$5               |           | 受講日<br>2020年12月19日<br>受講日<br>2021年2月6日        | %,94.2<br>]:∳\$712<br>%,942<br>]:}\$8712       | 受講   |
| メインメニュ                 | <u> </u> | <ul> <li>現在の交通機構</li> <li>受貨目・修</li> <li>留床研究に目<br/>タイプ</li> <li>国際会</li> <li>AMED・厚づ<br/>タイプ</li> <li>国際会</li> <li>セミナーア・</li> </ul>         | で<br>了証は「受講証」 #<br>項目<br>2020年12月19日<br>主労働省 研修<br>周日<br>2021年2月6日<br>-カイブ・eラーニ  | <ul> <li>(ワークショ)</li> <li>(ワークショ)</li> <li>(日ライセンス協定)</li> <li>令和2年度 厚生労働者</li> <li>ング数材</li> </ul> | 受講履<br>第二章                      | <b>歴</b><br>68.<br>委員研修       |           | 受講日<br>2020年12月19日<br>受講日<br>2021年2月6日        | Sau<br>Potu<br>Sau<br>Potu                     | 受講   |
| メインメニュ                 | <u> </u> | <ul> <li>現在の交通協会</li> <li>受講師・修</li> <li>競床研究に目<br/>タイプ</li> <li>単語会</li> <li>AMED・厚ら<br/>タイプ</li> <li>道語会</li> <li>セミナーア・<br/>タイプ</li> </ul> | 了証は「受講証」 4<br>項言 古<br>項言 日<br>2020年12月19日<br>日<br>2021年2月6日<br>-カイブ・eラーニ<br>項言 日 | のボタンよりダウン<br>テナー(ワークショ<br>【6ライセンス協定<br>令和2年度 厚生労働者<br>ング数材                                          | 受講履<br>調整<br>5 治教・倫理審査委員会<br>調整 | <b>唐</b><br>金<br>金<br>章<br>研修 |           | 受演日<br>2020年12月19日<br>受演日<br>2021年2月6日<br>受演日 | %आध<br>[]]:@#TH<br>%आध<br>[]]:@#TH<br>%आध<br>% | 受講   |

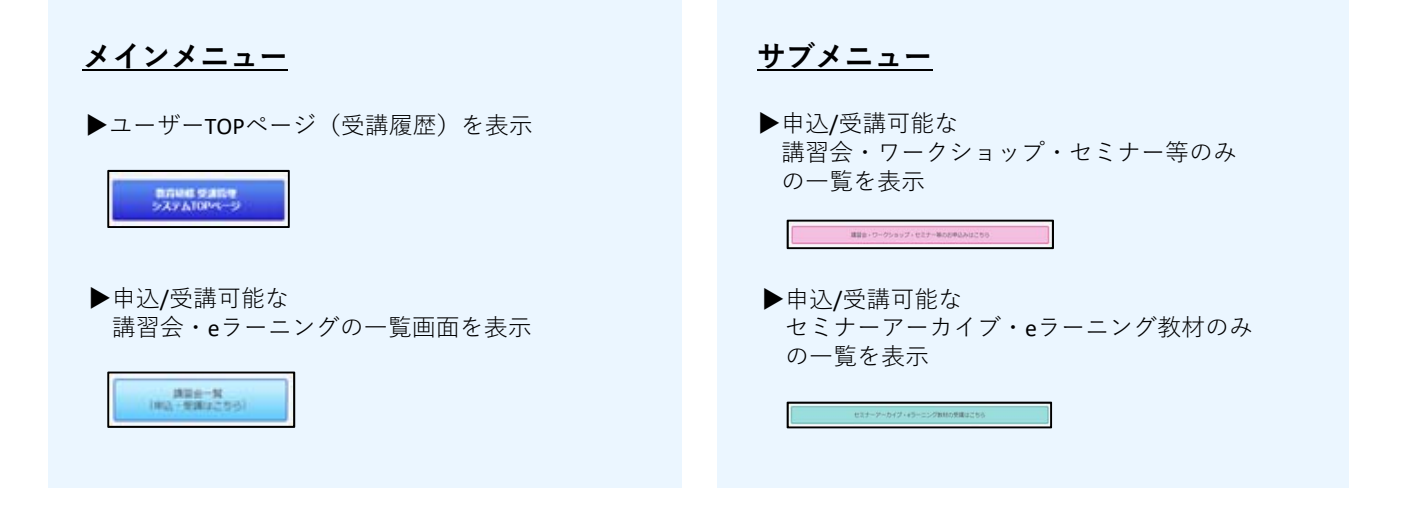

| 3 各種講習会・セミス                                                                                                    | ナーの申込・受講                                                                        |
|----------------------------------------------------------------------------------------------------|---------------------------------------------------------------------------------|
| ▶各種講習会・セミナーの                                                                                                    | 申込                                                                              |
|                                                                                                    | ① メインメニューの[講習会一覧]をクリックします。                                                      |
|                                                                                                    | ※サブメニューからも申込可能です。                                                               |
| NUMBER OFFICE DATABOLIS         NUMBER         NUMBER         NUMARE                                                                                                    | ② 受講を希望する講習会・セミナーの[詳細・申込]ボタン<br>をクリックします。                                       |
| 本語を小の意味などものから アキロルから若見です。 別語は、ましなりのシットカード発行だり得いたじけます。 クレジットで「現代商会」の時代イズントツートウェイギが会社に使用する時間にします。 それたり中国語によずん、「方口の作ったらん」の子目的またであったうし、小学師会をだかったうしいて下に、                                                                                                    | ③ 「詳細・申込」画面で詳細を確認の上、[お申込みへ進<br>む]をクリックします。                                      |
|                                                                                                    | ※有料の場合はこちらで支払方法を選択します。                                                          |
| C 2848 584(246) 7384(25) 7787(7)     C 2845 584(25) 7787(7)     T 2845,58538(1) (1787(7))     D 27787(8)     D 27787(8) | カード決済を選択した場合は、こちらでクレジットカード<br>の情報を入力します。                                        |
|                                                                                                    | ④ お申込み内容を確認し、[お申込み]をクリックします。                                                    |
| Ref 1 (2009年7月2日会 (各所))     Ref 175月日会 (各所)     Ref 1 (2009年月4日)     Ref 1 (2009年月4日)  | <カード決済><br>[お申込み]をクリックすると決済され申込完了メールが届<br>きますので、内容をご確認下さい。                      |
|                                                                                                    | <銀行振込><br>[お申込み]をクリックすると 振込先が記載された申込完<br>了メールが届きますので、内容を確認の上、お振込みを<br>お願いいたします。 |
| お申し込みが完了しました。<br>登録アドレスへ申込完了メールをお送りしましたので、詳細をご確認くだ<br>さい。                                                                                                    | ⑤ 申込完了画面の[受講履歴へ]ボタンをクリックします。                                                    |
| <br>「臨床研究講習会(春期)<br>昭<br>福<br>III 2020年5月62-2620年5月30日<br><br>                                                                                                    | ※正しく申込が完了していれば、受講履歴に申込を行った<br>講習会・セミナーが表示されます。                                  |
|                                                                                                    |                                                                                 |

8

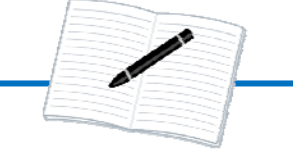

▶各種講習会・セミナーの申込状況の確認と受講

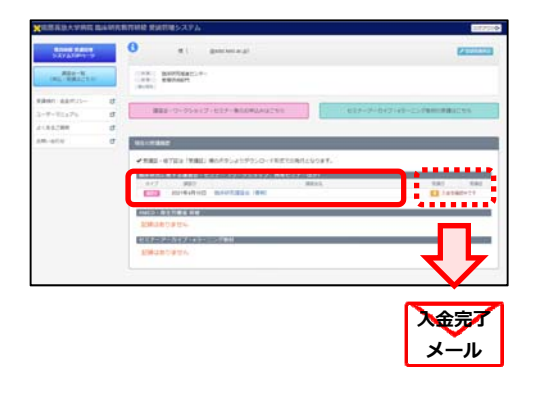

① 「現在の受講履歴」に申込をした講習会・セミナーが 表示されていることを確認します。

# <銀行振込>

銀行振込を選択された方は、銀行振込が事務局で確認で きるまでの間「[¥]入金を確認中です」と表示されます。 銀行振込の入金確認はお振込完了の翌営業日となります。 入金確認が完了しますと、ここの表示が消えて、入金完 了メールが届きますのでご確認下さい。

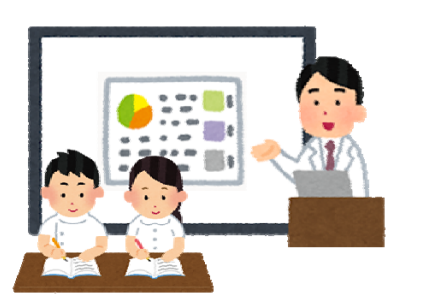

② 教育研修事務局からの案内を確認の上、講習会・セミ ナーを受講する。

※当日の受講案内は登録頂いているメールアドレス宛に送付されます。

| Robert Barrier     | 0 *1 gammagt                                                       | 600000                         |
|--------------------|--------------------------------------------------------------------|--------------------------------|
| REP R<br>INCOMPCTO | TR BARDERC.+-                                                      |                                |
| REAL BRITISH       |                                                                    |                                |
| 5-9-95576          | ###10-359/07-1037-#00#040251                                       | 837-F-847-65-5-Sedentifiations |
| ACABOR             |                                                                    |                                |
| 18.111             | all state                                                          |                                |
|                    | 111100 1011000000000000000000000000000                             | a the state                    |
|                    | Entransie and an and an and an an an an an an an an an an an an an |                                |
|                    |                                                                    |                                |

③ 受講後は「受講履歴」画面から受講証をダウンロードすることができます。

※受講証はダウンロード形式での発行となります。

セミナーアーカイブ・eラーニングコンテンツの受講

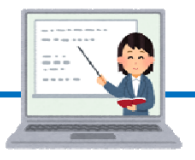

# ▶セミナーアーカイブ・eラーニングコンテンツの受講

| STORE SHOP               |        | C a th 1 would develop a pl                                                                                                    | COLUMN STATE                       |
|--------------------------|--------|----------------------------------------------------------------------------------------------------|------------------------------------|
| AL                       |        | iner exercisedarilari.e.                                                                                                    |                                    |
| 8887-88733-<br>3-9-93175 | а<br>а | #88-2-254-CT-025-468#4244255                                                                                                    | and the first of the Statemark and |
| 210.52300                |        |                                                                                                    |                                    |
|                          |        | A THE - 47 HE TRADE MONTHLY 57 0000 - 48 TO MAN BUT AT 1      BODD - 47 TO MAN BUT AT 1      BODD - 47 TO MAN BUT AT 1      BODD - 47 TO MAN BUT AT 1      BODD - 47 TO      BODD - 47 TO |                                    |

4

| ① メインメニューの[講習会- | −覧]をクリックします。 |
|-----------------|--------------|
|                 |              |

※サブメニューからも申込可能です。

| 的形成些大学物质中                                                | 副和明常 | इत्याहर संझ | 的セシステム        |                  |                                                                                                    |      |       | 5090      |
|----------------------------------------------------------|------|-------------|---------------|------------------|----------------------------------------------------------------------------------------------------|------|-------|-----------|
| State Same                                               |      | 10012-0     | 2             |                  |                                                                                                    |      |       |           |
| (#24-4)<br>(#2-10-20-20-20-20-20-20-20-20-20-20-20-20-20 |      | HT. D.      | 09989-7207200 | α <del>ν</del> . |                                                                                                    |      |       |           |
| 740 <b>3</b> 80 2 K                                      |      | adder Pro-  | MEASURE FO    | ノー(ワークショッ        | プ、暗無いどよーはい                                                                                                    |      |       |           |
| and success.                                             |      | 447         | 0000          | @1/3/4E          | annes,                                                                                                    | (PD) | র্তনা | 1738      |
| -9-2-174                                                 | C    | 270         | 2020年10月10日   | 20214127158      | Self-etrodited incompany cause-in and                                                                                                    | 0007 |       | 24        |
| 0600380                                                  | œ    | -           |               |                  |                                                                                                    |      | _     | _         |
| 9-01/2                                                   | œ    | MIED-1      | 1000          | 1004041          | W7.44                                                                                                    | 155  | 64    | 500       |
|                                                          |      | <b>1233</b> | 9091403954Q   | 00010000000      | 卡拉2年前,原生为爱信 计数·保证室目升来企业共同经                                                                                                    | 1000 |       | 14        |
|                                                          |      | 6.5± 3      | 1-17-40       | -tou             |                                                                                                    |      |       |           |
|                                                          |      | 9-67        | 720           | 12,897           | 2202                                                                                                    | 42   |       |           |
|                                                          |      | ·******     |               |                  | 国家省区大时(在1980年1983年8月)                                                                                                    | 100  | 4 4   | 54 55     |
|                                                          |      | 100         |               |                  | REPORTED IN THE REPORT OF A CONTROL OF A CONTROL OF A CON | 14   | 2.5   | 101-104   |
|                                                          |      | 17-22       |               |                  | 製品研究入門(協会研究)」おけるにこうリングの計画と発送)                                                                                                    | 70   | 220   | 24.92     |
|                                                          |      | • #0.92     |               |                  | author/FAPE (ダークマネットントの中市)                                                                                                    | 77   | 0204  | 54.23     |
|                                                          |      | 100         |               |                  | REAR ARE (APRICATE ARE)                                                                                                    | 1.0  | 2,441 | 1011-1210 |
|                                                          |      | 15          |               |                  | MARKARS (MARKY reprintly scence (BR)                                                                                                    | 10   | 225   | 24.92     |
|                                                          |      | 100002      |               |                  | BARRICTOPY CARRIENTERS, IFCONT CONST.                                                                                                    |      | 824   | 54.98     |

② 受講を希望するセミナーアーカイブ・eラーニングの[詳細・受講]ボタンをクリックします。

| 保護衰退大学病院 8                 | 1997 R 27 | 5月近 気後作理システム Cがわ                                                                                                    |
|----------------------------|-----------|----------------------------------------------------------------------------------------------------|
| Ether Stiller<br>Maratem-p |           | ■ G→2<br>盛床研究人門(牛物統計学的協意点)                                                                                                    |
| (#1) (\$M(C7)C)            |           |                                                                                                    |
| -201225-054                | e         | REFERENCES INCOME PROVIDENCES AND AND AND AND AND AND AND AND AND AND                                                                                                    |
| 9 Tax76                    | e         | ATTA- Version Date (a) and a reserved at a                                                                                                    |
| CARTINE                    | 6         | -W                                                                                                    |
| A-012                      | đ         | Terenania - maki<br>日間 - Para - Mila Angel (山) - an L (Angel - Angel - Angel<br>- Angel - Angel -                                                                                                    |
|                            |           | Description of the second second s                                                                                                    |
|                            |           | <ul> <li>Construction - Reservation Fig. 2012. Inclusion and Construction of Proceedings and the Anti-Construction of Society.</li> <li>Real Market Reservation - Reservation - Real Society - Real Society - Re</li></ul>                                                                                                    |
|                            |           | ETY (27-3)<br>= 2-2-4 (27-3)<br>= 2-2-4 (27-3)<br>= |
|                            |           | • • • • • • • • • • • • • • • • • • •                                                                                                    |
|                            |           | 1-62<br>entert : Wendamber (Bart): 9 -                                                                                                    |
|                            |           | CCPR5-<br>with shore Stewarship V23<br>they characterized takes (physical takes)                                                                                                    |
|                            |           | -Bookstalant<br>Karantara juona kuupaa<br>Karantara juona kuupaa                                                                                                    |
|                            |           |                                                                                                    |

③「詳細・受講」画面で詳細を確認の上、[eラーニング を開始する]をクリックします。

※有料の場合はこちらに決済メニューが表示されますが、 無料のコンテンツはこのまま受講頂けます。

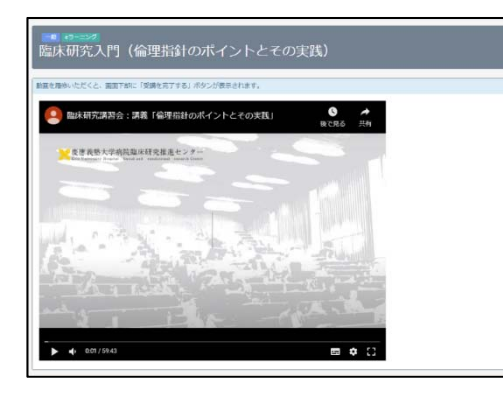

④ eラーニングを視聴します。

視聴が完了しますと画面下部に[受講を完了する]が表示されますので、クリックして受講を完了して下さい。

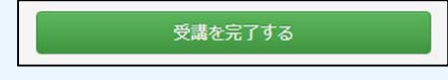

⑤ 受講後は「受講履歴」画面から受講証をダウンロード できます。

※受講証はダウンロード形式での発行となります。

# 学内の方

# 慶應 臨床研究ライセンス制度システム(要 keio.jp認証)

ここでは慶應 臨床研究ライセンス制度システム(要 keio.jp認証)のログインからライセンス研修の受講方法およびライセンス認定試験の受験方法を説明します。

# はじめに 臨床研究ライセンス制度について

2019年9月1日より「慶應義塾大学医学部・病院 臨床研究ライセンス制度」が施行されました。これ は、臨床研究の実施に係わる慶應義塾大学医学部及び慶應義塾大学病院の教職員の資格を認証する 制度です。

ライセンス制度の概要は下記の通りです。ライセンスの取得にあたっては該当するライセンス研修の受講・修了と認定試験合格が必要となります。

それぞれのライセンスは受講管理システム(ライセンス制度システム)上で確認・取得できます。

|                     |                                                                                              | 分担者                                                                                                    |                                                                        | 責任者                                                                         |                               |  |  |
|---------------------|----------------------------------------------------------------------------------------------|----------------------------------------------------------------------------------------------------|------------------------------------------------------------------------|-----------------------------------------------------------------------------|-------------------------------|--|--|
| <b>7</b> 1t         | 実施上の立場と<br>臨床研究の種類<br>2ンスの種類と取得要件                                                            | 法・倫理指針に基づくすべての研究<br>- 人医学系研究(研究分組者)<br>- ゲンム研究(研究分組者)<br>- 特定意味素(研究分組系例)<br>- 再生医療等研究(実施分組者)<br>- 志敏(治験分組系例) | <u>倫理指針</u> に基づく研究の <u>責任者</u><br>・ 人医学系研究<br>・ ゲノム研究<br>(研究責任者、実務責任者) | 法に基づく研究の <u>責任者</u><br>・特定国际研究(研究升任医師)<br>・再生医療等研究(実施共任医師)<br>・企業出験(出験共任医師) | 医師主導治敏の<br>・治験調整医師<br>・治験責任医師 |  |  |
| SP]                 | SPライセンス研修の受講と認定試験合格                                                                          | (有効期限3年)                                                                                                    | (有効期限3年)                                                               | (有効期限3年)                                                                    | (有効期限3年)                      |  |  |
| <b>[S]</b><br>1世ンス  | Sライセンス研修の受講と認定試験合格                                                                           | (有効期限3年)                                                                                                    | (有効期限3年)                                                               | (有効期限3年)                                                                    | $\mathcal{O}$                 |  |  |
| [A]<br>イセンス         | Aライセンス研修の受講と認定試験合格                                                                           | (有効期限3年)                                                                                                    | (有効期限3年)                                                               | 2                                                                           | -                             |  |  |
| 【 <b>B】</b><br>イセンス | Bライセンス研修の受講と認定試験合格                                                                           | (有効期限3年)                                                                                                    | 2                                                                      | -                                                                           |                               |  |  |
| 治験<br>通教育           | TransCelerate認証 GCP Training (申告)<br>波教TransCelerate (TC) 認証を受けたICH E6(R2)を含むGCP Trainingの#7 | •                                                                                                    | •                                                                      | •                                                                           | •                             |  |  |
| 开究者<br>通教育          | 研究コンプライアンス研修(申告)<br>研究論理:コンプライアンス観賞のラーニング数材                                                  |                                                                                                    |                                                                        |                                                                             |                               |  |  |

### ■参考:臨床研究種類による取得するべきライセンス

| 臨床研究の種類                              | 研究計画での位<br>置づけ | spライセンス | sライセンス | Aライセンス | Bライセンス |
|--------------------------------------|----------------|---------|--------|--------|--------|
| 人医学系研究/ゲノム研究                         | 責任者            | 可       | न      | न      | 不可     |
| ※倫理指針に基づく研究                          | 分担者            | 可       | म      | 可      | 可      |
| 特定臨床研究/再生医療等研究                       | 責任者            | 可       | - म    | 不可     | 不可     |
| ※臨床研究法、再生医療等の安全性の確保<br>等に関する法律に基づく研究 | 分担者            | 可       | Ē      | 可      | 可      |
| <b>医師主導治験</b><br>※薬機法 (GCP省令) に基づく研究 | 責任医師<br>調整医師   | 可*      | 不可     | 不可     | 不可     |
|                                      | 分担医師           | 可*      | 可*     | 可*     | 可*     |
| <b>企業治験</b><br>※薬機法(GCP省会)に基づく研究     | 責任医師           | 可*      | 可*     | 不可     | 不可     |
|                                      | 分担医師           | 可*      | 可*     | 可*     | 可*     |
| *治験を実施する場合には別途、治験                    | 共通教育(TC申告)を    | 修了すること。 |        |        |        |

# 慶應 臨床研究ライセンス制度システムへのログイン

# ▶ システムへのログイン

1

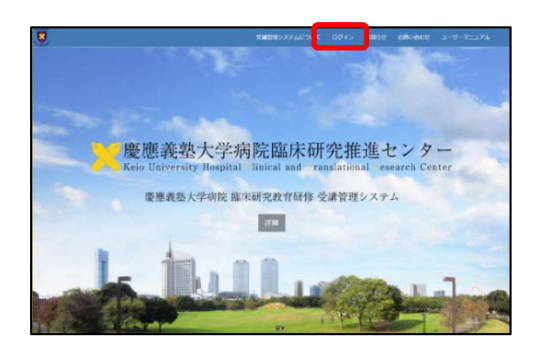

1 臨床研究教育研修 受講管理システムにアクセスし、
 「ログイン」をクリックします。

URL ► https://education.ctr.hosp.keio.ac.jp/

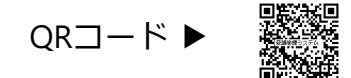

※慶應 臨床研究ライセンス制度システムは「受講管理シス テム」内にありますので、ログインメニューは同じです。

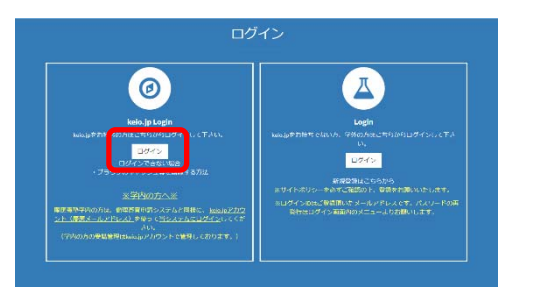

② keio.jp Loginメニューの[ログイン]をクリックします。

Exercise Deliverative CALAMINIS GLADID FORTTOR
EXPT-2118/000 PD :
STIMLE D-2-27/FERTIAL ELEANINAND \*
Dを入力してください
Dを入力してください
TOP FALTSO-FERTIFE &/ Lab Obe From Passenet
Login

③ keio.jp認証画面でkeio.jpメールアドレス(ID)とパ スワードを入力し、[▶ Login ]をクリックします。

※ライセンスの管理はkeio.jpアカウントで行っています。 教職員の方は、教職員用のkeio.jpアカウントを使用して ログインして下さい。

<u>keio.jpアカウントについて</u>

keio.jpアカウントは学生アカウントと教職員アカウントの 2種類ありますが、基本的には倫理審査申請システム等で 使用するkeio.jpアカウントでのライセンス取得をお願いい たします。

学生アカウントの受講履歴は教職員アカウントへ統合できます。 ご希望の場合にはシステムのお問い合わせよりご依頼ください。

| IN A PARTY OF | Dama Ri soali desal                                                                                                    | -distanting         |                                       |
|---------------|----------------------------------------------------------------------------------------------------|---------------------|---------------------------------------|
|               |                                                                                                    | THERE               | ADA MARCHART, AND A AND A AREA TRANS. |
| ALL - No.     | CARL AND A                                                                                                    |                     |                                       |
| Responses to  | BB8-2-53912-617                                                                                                    | RIDRANSTO           | 107-7-317-11-0-0-010000000000         |
| PERCT1        |                                                                                                    |                     |                                       |
|               | NUMBER                                                                                                    |                     |                                       |
| #128#J215     | *788-8781 (988) 90771                                                                                                    | 419710-F#StomActing | 6                                     |
| ATTERNET      | CONTRACTOR OF CONTRACTOR OF CO |                     |                                       |
| 2-12.18812-1  |                                                                                                    |                     |                                       |
|               | CREATERS.                                                                                                    |                     |                                       |
| men astron d  | DERIFORTS.                                                                                                    |                     |                                       |
|               |                                                                                                    |                     |                                       |
|               |                                                                                                    |                     |                                       |

④ メインメニューの[慶應ライセンス制度システムTOP
 ページ]をクリックします。

※ keio.jpアカウントでログインすると、臨床研究教育研修 受講管理システムTOPページ内にライセンス制度システムの メインメニューが表示されます。

# 2 ライセンスおよび受講履歴の確認(ユーザーTOPページの構成)

# ▶ライセンスおよび受講履歴の確認

ライセンス取得状況および受講履歴はTOPページに表示されます。

他の画面からはメインメニューの[慶應ライセンス制度システムTOPページ]をクリックすることで、TOPページ(ライセンス取得状況/受講履歴)に戻れます。

| 数月回秋 受通信号<br>システムTOPページ                                                                                                    | 慶直 ライヤンス制度システム                                                                                                    | .*                                                                                                    |              |                                                            |                                                                                                    |                                                                                                    |                                                                                                    |
|----------------------------------------------------------------------------------------------------|----------------------------------------------------------------------------------------------------|----------------------------------------------------------------------------------------------------|--------------|------------------------------------------------------------|----------------------------------------------------------------------------------------------------|----------------------------------------------------------------------------------------------------|----------------------------------------------------------------------------------------------------|
|                                                                                                    | <項在のライセンス> ※暫定ライセンス                                                                                                    | ELANDAR A                                                                                                    | B.C.B.       | SP34C2A                                                    | 894022                                                                                                    | ADTEXA                                                                                                    | 894C2A                                                                                                    |
| 講習会一覧                                                                                                    | SP RHCS 2019-9-1                                                                                                    | 人民学系統先ノダノム統咒<br>日本律事件に基づく研究                                                                                                    | 200 M        | 8                                                          | -                                                                                                    | 1                                                                                                    |                                                                                                    |
| (M40 - 3084017 0-01)                                                                                                    | MARK 10000                                                                                                    | 特定批准研究/再生医療等研究                                                                                                    | 責任者          | 81                                                         | 8                                                                                                    | 不可                                                                                                    | 不可                                                                                                    |
|                                                                                                    | A.A. 谷地型一部                                                                                                    | 1回床研究法、再生医療等の安全性の場保等に関する法<br>線に募つく研究                                                                                                    | 分组者          | 1                                                          | 1                                                                                                    | 10                                                                                                    | 1                                                                                                    |
| 慶應ライセンス制度<br>システムTOPページ                                                                                                    | AR 整张大学纯况<br>和4. 医者                                                                                                    | 医师主罪出版                                                                                                    | 責任医約<br>調整医約 | ц•                                                         | 不可                                                                                                    | 不可                                                                                                    | 不可                                                                                                    |
|                                                                                                    |                                                                                                    | TRACK (GOPWA) CALCUN                                                                                                    | 分组医师         | 87*                                                        | 23.                                                                                                    | 80°                                                                                                    | 8]*                                                                                                    |
| ライゼンス研修・認定試験の受講<br>申込はこれら                                                                                                    |                                                                                                    |                                                                                                    | 責任医師         | 10°                                                        | 10°                                                                                                    | 不可                                                                                                    | 不明                                                                                                    |
|                                                                                                    |                                                                                                    | (00戸首作) に基づく研究                                                                                                    | 分指医脾         | 10.                                                        |                                                                                                    | 27°                                                                                                    | 17 I                                                                                                    |
| <ul> <li>修了證書録はごちら</li> <li>研究者共通教育 («APRIN)</li> <li>修了證書録年にさちら</li> </ul>                                                    |                                                                                                    | ~                                                                                                    | â            |                                                            | ライ                                                                                                    | イセンス                                                                                                    | の種類                                                                                                    |
| **********                                                                                                    | ライセンス制度に関する受講問題                                                                                                    | 受講履!                                                                                                    | 歴            |                                                            |                                                                                                    |                                                                                                    |                                                                                                    |
| 管理審査申請システム                                                                                                    | ライセンス語定試験     タイプ 漢語日                                                                                                    | 実営会                                                                                                    | _            | 65                                                         | 678                                                                                                    | 1/8                                                                                                    | 和比較語                                                                                                    |
| 「「「「「」」」                                                                                                    |                                                                                                    | (1211)                                                                                                    | _            | 82                                                         | 07B                                                                                                    | 17.8                                                                                                    | RISAU                                                                                                    |
| *************************************                                                                                          | ライセンス認定試験           タイプ<調節                                                                                                    | 12 (12 (12 (12 (12 (12 (12 (12 (12 (12 (                                                                                                    |              | 63<br>68                                                   | ●7日<br>2021年3月15日                                                                                                    | UB<br>SHEDABRA                                                                                                    | <b>年15月3日</b><br>2021年3月31日                                                                                                    |
| <b>・・・・・・・・・・・・・・・・・・・・・・・・・・・・・・・・・・・・</b>                                                                                    | ライセンス非主法編           タイプ         講座日           第二三クジー・         59ライセンス認定対象           10三三クジー・         Aライセンス認定対象           10三三クジー・         Aライセンス認定対象           10三二クジー・         Sライセンス認定対象                                                                                                    | ,KErr                                                                                                    | _            | 65<br>68<br>68                                             | <b>67日</b><br>2021年3月15日<br>2021年3月9日                                                                                                    | 118<br>91(222000A<br>91(222200A                                                                                                    | 特別規制 2021年3月31日 2024年3月9日                                                                                                    |
| <b>・<br/>インメニュー</b><br>.jpでログインすると                                                                                             | ライセンスは支払機           タイプ         構築日           ************************************                                                                                                    | 225                                                                                                    |              | <ul> <li>会話</li> <li>会話</li> <li>会話</li> <li>会話</li> </ul> | 67日<br>2021年3月15日<br>2021年3月9日<br>2021年3月8日                                                                                                    | 状態<br>(94)(100,000,000)<br>(94)(100,000,000,000,000,000,000,000,000,000                                                                                                    | 特別期間<br>2021年3月31日<br>2024年3月9日<br>2024年3月8日                                                                                                    |
| ・<br><b> オンメニュー</b><br>.jpでログインすると<br>センス制度に関する                                                                                | ライセンスは主体集           タイプ         実際日           ジニンジジ         シアライセンスは主体集           ジニンジジ         ムライセンスは主体集           ジニンジジ         ムライセンスは主体集           ジニンジジ         ムライセンスは主体集           ジニンジジ         シライセンスは主体集           ジニンジジ         島ライセンスは主体集           ジニンジジ         島ライセンスは主体集                                                                                                    | ,82÷                                                                                                    |              | 85<br>248<br>248<br>248                                    | <b>87日</b><br>2021年3月15日<br>2021年3月9日<br>2021年3月8日                                                                                                    | 115<br>91(-)22688<br>91(-)22688<br>91(-)22688                                                                                                    | 刊記AUB<br>2021年3月31日<br>2024年3月9日<br>2024年3月8日                                                                                                    |
| ・<br>・<br>けでログインすると<br>センス制度に関する<br>コージキュー                                                                                     | ライセンスは支払機           タイプ         課題           ラーニング         ・ SPライセンス協支払例           ワニニング         ・ Aライセンス協支払例           ワニニング         ・ SPライセンス協支払例           ワニニング         ・ SPライセンス認支払例           ワニニング         ・ SPライセンス認支払例           ワニニング         ・ SPライセンス認支払例           フレージ         ・ SPライセンス認支払例           フレージ         ・ SP           クレージ         ・ SP                                                                                                    | Rich Contract                                                                                                    |              | 85<br>248<br>248<br>248                                    | <b>87日</b><br>2021年3月15日<br>2021年3月9日<br>2021年3月8日                                                                                                    | 018<br>91(2)23,5824<br>91(2)23,5824<br>91(2)23,5824<br>91(2)23,5824<br>91(2)23,5824                                                                                                    | 株式和28<br>2021年3月31日<br>2024年3月3日<br>2024年3月9日<br>2024年3月8日                                                                                                    |
| ・<br>、<br>すた<br>、<br>すた<br>、<br>すた<br>、<br>すた<br>、<br>、<br>すた<br>、<br>、<br>、<br>、<br>、<br>、<br>、<br>、<br>、<br>、<br>、<br>、<br>、 | ライセンスは支払編           タイプ         課題日           ウープ         課題日           マラーニッジ         59・ライセンスは支払換           マラーニッジ         Aライセンスは支払換           マラーニッジ         Aライセンスは支払換           マラーニッジ         Aライセンスは支払換           マラーニッジ         Aライセンスは支払換           マラーニッジ         Bライセンスは支払換           ジンは見扱しま大賞         TC           タイプ         Bを見が知られためでしまではないためてい                                                                                                    | 調査会<br>調査会ら<br>KERA1 「CPCP Transmon based on 111 F6(221)」                                                                                                    |              | 65<br>28<br>28<br>28                                       |                                                                                                    | 178<br>91(2)235824<br>91(2)235824<br>91(2)23582<br>91(2)23582<br>91(2)235762<br>91(2)235762<br>91(2)235762<br>91(2)235762<br>91(2)235762<br>91(2)235762<br>9                                                                                                    | 株15808 2021年3月31日 2024年3月3日 2024年3月9日 2024年3月8日 <b>株15808</b>                                                                                                    |
| ・<br><b> ・</b><br>すのでログインすると<br>センス制度に関する<br>ユーが表示されます。                                                                        | ライセンスは主体性           タイプ         実際日           ラニング         シアライセンスは主体性           ラニング         シアライセンスは主体性           ウニング         シアライセンスは主体性           ウニング         シライセンスは主体性           ウニング         シライセンスは主体性           ウニング         シライセンスは主体性           シンスは主体性         シライセンスは主体性           シンスは主体性         シライセンスは主体性           シンスは主体性         シライセンスは主体性           シンスは主体性         シライセンスは主体性           シンスは主体性         シーム           シンスは主体性         シーム           シンスは主体性         シーム           シンスは主体性         シーム           シンスは主体性         シーム           シンスは主体性         シーム           シンスは主体性         シーム           シンスは主体         シーム           シンスは主体         シーム           シンスは主体         シーム           シンスは         シーム           シンスは         シーム           シンスは         シーム           シンスは         シーム           シンスは         シーム           シンスは         シーム           シンスは         シーム           シンスは         シーム           シンスは         シーム           シンスは                                                                                                    | 演算会ら<br>構築会ら、<br>EE時金) 「GCP Traning based on ICH E6(R2)」<br>2021年91 」                                                                                                    | _            | 65<br>28<br>28<br>28                                       | #78 2021年3月15日 2021年3月9日 2021年3月9日      #38     #78     # 078     X 2021年3月                                                                                                    | 010-22.002<br>010-22.002<br>010-22.002<br>010-20<br>011<br>011<br>011<br>011<br>011<br>011<br>011<br>0                                                                                                    | 912A08<br>2021年3月31日<br>2024年3月9日<br>2024年3月8日<br>912A68                                                                                                    |
| ・<br><b> ・</b> 方でログインすると<br>センス制度に関する<br>ューが表示されます。                                                                            | ライセンスは主体性           タイプ         実際日           ウニンジ         SPライセンス加速が施<br>ワニンジ           ワニンジ         Aライセンス加速が施<br>ワニンジ           ワニンジ         Aライセンス加速が施<br>ワニンジ           フォーム         SPライセンス加速が施<br>ワニンジ           フォーム         SPライセンス加速が施<br>ワニンジ           フォーム         SPライセンス加速が施<br>ワーンジ           フォーム         SPライセンス加速が施<br>ワーンジ           フォーム         SPライセンス加速が施<br>ワーンジ           フォーム         SPライセンス加速が施<br>ワーンジ           フォーム         SPライセンス加速が施           フォーム         SPライセンス加速が加           フォーム         SPライセンス加速が加           フォーム         SPライセンス加速が加           フォーム         SPライセンス加速が加           フォーム         SP           フォーム         SP           フォーム         SP           フォーム         SP           フォーム         SP           フォーム         SP           フォーム         SP           フォーム         SP           SP         SP           SP         SP           SP         SP           SP         SP           SP         SP           SP         SP           SP         SP                                                                                                    | 課題から<br>開始から<br>EI所会)「GCP Training based on ICH E6(R2)」<br>2015年90 J<br>111日日かられたお日朝 C H P(1))                                                                                                    | _            | 08<br>08<br>08                                             |                                                                                                    | 178<br>940226883<br>94022683<br>94022683<br>94022683<br>94022683<br>9402<br>941<br>941<br>941<br>941<br>941<br>941<br>941<br>941<br>941<br>941                                                                                                    | <b>11</b> 25408<br>2021年3月31日<br>2024年3月9日<br>2024年3月8日<br>10254年3月8日<br>10254年3月8日                                                                                                    |
| ・<br><b> ・</b> すの で ログインする と センス制度に関する ューが表示 されます。                                                                             | ライセンスは支払値           タイプ         課題日           ラーニング         SPライセンス協支払加           ラニニング         Aライセンス協支払加           ラニニング         Aライセンス協支払加           ラニニング         Bライセンス協支払加           ウニニング         Bライセンス協支払加           ウニニング         Bライセンス協支払加           空ンジ         Bライセンス協支払加           空ンジ         Bライセンス協支払加           空ンジ         Bライセンス協支払加           空ンジ         Bライセンス協支払加           空ンジ         Bライセンス協支払加           ウ脂(株用人)内「GCPトレーニング(R2)         WEBM           WEBM         その色のTransCoenterABEコース(備考明                                                                                                    | 調査会<br>構造会名<br>医時金) (GCP Training based on ICH E6(R2))<br>(均応約) 」<br>に該議会名称を記載ください)                                                                                                    | _            | 85<br>28<br>28<br>28                                       | 078           2021年3月15日           2021年3月9日           2021年3月8日           803         0778           X         2021年3月           X         2021年3月           X         2021年3月           X         2021年3月           X         2021年3月                                                                                                    | 105<br>54 (2000)<br>54 (2000)<br>54                                                            | NCMB           2021#3,月31日           2024#3,月3日           2024#3,月3日           2024#3,月3日           NCMB           -           -           -                                                                                                    |
| ・<br><b> ・</b> 方<br>で<br>ロ<br>グ<br>インすると<br>センス制度に関する<br>ューが表示されます。                                                            | ライセンスは主が紙           タイプ         実際日           ワニニング         SPライセンスは支が紙           ワニニング         SPライセンスは支が紙           ワニニング         Sライセンスは支が紙           ワニニング         Sライセンスは支が紙           ワニニング         Sライセンスは支が紙           マニニング         Sライセンスは支が紙           マニニング         Sライセンスは支が紙           マニニング         Sライセンスは支が紙           マニニング         Sライセンスは支が紙           ジロンボンボンボンボンボンボンボンボンボンボンボンボンボンボンボンボンボンボ         Sマーレーング(Q)           マボボード         CR国産株用大人村「GCPトレーニング(Q)           マボボボード         Cの低がTansCeierateU目注コース(保考           研究者は進力型(Q)         GAPEIN)                                                                                                    | 漢語会<br>(第四会名)<br>(GCP Training based on ICH E6(R2))<br>(対応部) 」<br>には議論会名称を記載ください)                                                                                                    | _            | 25<br>28<br>28<br>28                                       | 978           2021年3月15日           2021年3月9日           2021年3月8日           2021年3月8日           第28           978           2021年3月           2021年3月           2021年3月           2021年3月           2021年3月           2021年3月           2021年3月           2021年3月                                                                                                    | 178<br>21(-22,102)<br>21(-22,102)                                                                                                    | NI2A08<br>2021年3月31日<br>2024年3月3日<br>2024年3月9日<br>2024年3月8日<br>-<br>-<br>-<br>-                                                                                                    |
| ・<br><b> ・</b> す の で ロ グ イ ン す る と セ ン ス 制 度 に 関 す る ュ ー が 表 示 さ れ ま す 。                                                       | ライセンスは主体性           タイプ         第8日           シープ         第8日           シープ         59ライセンス認定が知<br>マラニンジ           シープ         メライセンス認定が加<br>マラニンジ           シープ         メライセンス認定が加<br>マラニンジ           シープ         メライセンス認定が加<br>マラニンジ           シーパンス認定が加<br>マラニンジ         シライセンス認定が加<br>マラーンジ           シーパンス認定が加<br>マラニンジ         シライセンス認定が加<br>マラーンジ           シーパン         日本が加<br>マラニンジ           シーパン         日本が加<br>マラニンジ           シーパン         日本が加<br>マラニンジ           シーパン         日本が加<br>マランジ           シーパン         日本が加<br>マランジ           シーパン <td< td=""><td></td><td></td><td>25<br/>28<br/>28<br/>28</td><td>978<br/>2021年3月16日<br/>2021年3月9日<br/>2021年3月8日<br/>第2021年3月8日<br/>第2021年3月<br/>第2021年3月<br/>第2021年3月<br/>第2021年3月</td><td>113<br/>310000000<br/>3100000000<br/>3100000000<br/>3100000000<br/>4100<br/>41</td><td>912403<br/>2021年3月31日<br/>2024年3月9日<br/>2024年3月9日<br/>702483<br/>912483<br/>-<br/>-<br/>-<br/>-<br/>-<br/>-<br/>-<br/>-<br/>-<br/>-<br/>-<br/>-<br/>-<br/>-</td></td<> |                                                                                                    |              | 25<br>28<br>28<br>28                                       | 978<br>2021年3月16日<br>2021年3月9日<br>2021年3月8日<br>第2021年3月8日<br>第2021年3月<br>第2021年3月<br>第2021年3月<br>第2021年3月                                                                                                    | 113<br>310000000<br>3100000000<br>3100000000<br>3100000000<br>4100<br>41 | 912403<br>2021年3月31日<br>2024年3月9日<br>2024年3月9日<br>702483<br>912483<br>-<br>-<br>-<br>-<br>-<br>-<br>-<br>-<br>-<br>-<br>-<br>-<br>-<br>-                                                                                                    |
| ・<br><b> ・</b> す の で ロ グ イ ン す る と セ ン ス 制 度 に 関 す る ュ ー が 表 示 さ れ ま す 。                                                       | ライセンスはまが紙           タイプ         課題日           ラニンジ         SPライセンスはまか所           ラニンジ         Aライセンスはまか所           ラニンジ         Aライセンスはまか所           ラニンジ         Sライセンスはまか所           ラニンジ         Sライセンスはまか所           ラニンジ         Sライセンスはまか所           ラニンジ         Sライセンスはまか所           ウニンジ         Bライセンスはまか所           クリニンジ         Bライセンスはまか所           クダブ         HFL           タイブ         BALFが除っためのーTranng center (日本目<br>いの間は未知育 (cAPIsth)           タイブ         YMENG           ダイブ         YMENG           YMENG         素売数型用の基本コース (Keio Administrat                                                                                                    | 調査会<br>調査会<br>医研会)「GCP Training based on ICH E6(R2)」」<br>対応応約)」<br>IC工業協会名体会記載ください)<br>調査会名<br>tons Basic Courte)【51日】                                                                                                    |              | 65<br>08<br>08<br>08                                       | 078           2021#3.05           2021#3.07.05           2021#3.07.05           2021#3.06           XX           2021#3.07           X         2021#3.07           X         2021#3.07           X         2021#3.07           X         2021#3.07           X         2021#3.07           X         2021#3.07           X         2021#3.07                                        | 000<br>000000000000000000000000000000000                                                                                                    | 912808<br>2021年3月31日<br>2024年3月3日<br>2024年3月8日<br>9224年3月8日<br>9224年3月8日<br>9224年3月8日<br>9224年3月8日<br>9224年3月8日<br>9224年3月8日<br>92245                                                                                                    |
| ・<br>.jpでログインすると<br>センス制度に関する<br>ューが表示されます。                                                                                    | ライセンスは主体性           タイプ         実際日           タープ         実際日           ワーニング         SPライセンス協定対処           ワーニング         Sライセンス協定対処           ワーニング         Sライセンス協定対処           ワーニング         Sライセンス協定対処           マーニング         Sライセンス協定対処           マーニング         Sライセンス協定対処           マーニング         Sライセンス協定対処           マーニング         Sライセンス協定対処           マーニング         Sライセンス協定対処           マーニング         Sフライン           クイブ         WEBなど、「A PAPEIN)           タイブ         WEBなど、英国など、スレーンス (Geo Administration)           タイブ         要素型など、スレーンス (Geo Administration)           タイブ         要素型など、大阪なしース (Geo Administration)                                                                                                    | 第回会名<br>第回会名<br>医野会) (GCP Training based on ICH E6(R2))<br>均之能) 」<br>には議会名称を記載ください)<br>第回会名<br>たむこの目示 2 [SHE]<br>Courte_JST Courte) [THE]                                                                                                    | _            | 83<br>28<br>28<br>28                                       | 078           2021#3,8]152           2021#3,8]152           2021#3,8]62           2021#3,8]62           XX           XX           XX           2021#3,8]           XX           2021#3,8]           XX           2021#3,8]           XX           2021#3,8]           XX           2021#3,8]           XX           2021#3,8]                                                       | 1/10           91000000000000000000000000000000000000                                                                                                    | R(5A08<br>2021#33/3313)<br>2024#3/R95<br>2004#3/R95<br>2004#3/R95                                                                                                    |
| ・<br>jpでログインすると<br>センス制度に関する<br>ユーが表示されます。                                                                                     | ライセンスはまざ紙           タイプ         展記           タープ         展記           マニニンジ         SPライセンス認定が加<br>マニニンジ           マニニンジ         Aライセンス認定が加<br>マニニンジ           マニニンジ         Sライセンス認定が加<br>マニニンジ           マニニンジ         Sライセンス認定が加<br>マニニンジ           マニニンジ         Sライセンス認定が加<br>マニニンジ           マニニンジ         Sライセンス認定が加<br>マニニンジ           クパブ         GOEDFLーニング(R)           マニコン         その色のTransCetrate超証コース(保有<br>研究)           タイブ         マニコン           タイブ         東京副型研究者コース(Keio Assearchers)           タイブ         東京副型研究者コース(Keio Assearchers)                                                                                                    | 第日会会<br>第日会会<br>新日会会<br>「「日本の」<br>「日本の」<br>「日本の<br>「日本の」<br>「日本の」<br>「日本の」<br>「日本の<br>「」<br>「日本の<br>「<br>「日本の<br>「日本の<br>「日本の<br>「日本の<br>「<br>「日本の<br>「日本の<br>「<br>「<br>「<br>「<br>「<br>「<br>「 | _            | <u>e3</u><br>ជំនេ<br>ជំនេ                                  | 078           2021#3.05           2021#3.05           2021#3.05           2021#3.05           X           2021#3.05           X           2021#3.05           X           2021#3.05           X           2021#3.05           X           2021#3.05           X           2021#3.05           X           2021#3.05           X           2021#3.05           X           2021#3.05 | 105<br>(105<br>(105)<br>(105)<br>(105                                                                                            | WIEANUE     2021年3月3日日     2024年3月3日日     2024年3月9日     2024年3月6日     ・     ・     ・     ・     ・     ・     ・     ・     ・     ・     ・     ・     ・     ・     ・     ・     ・     ・     ・     ・     ・     ・     ・     ・     ・     ・     ・     ・     ・     ・     ・     ・     ・     ・     ・     ・     ・     ・     ・     ・     ・     ・     ・     ・     ・     ・     ・     ・     ・     ・     ・     ・     ・     ・     ・     ・     ・     ・     ・     ・     ・     ・     ・     ・     ・     ・     ・     ・     ・     ・     ・     ・     ・     ・     ・     ・     ・     ・     ・     ・     ・     ・     ・     ・     ・     ・     ・     ・     ・     ・     ・     ・     ・     ・     ・     ・     ・     ・     ・     ・     ・     ・     ・     ・     ・     ・     ・     ・     ・     ・     ・     ・     ・     ・     ・     ・     ・     ・     ・     ・     ・     ・     ・     ・     ・     ・     ・     ・     ・     ・     ・     ・     ・     ・     ・     ・     ・     ・     ・     ・     ・     ・     ・     ・     ・     ・     ・     ・     ・     ・     ・     ・     ・     ・     ・     ・     ・     ・     ・     ・     ・     ・     ・     ・     ・     ・     ・     ・     ・     ・     ・     ・     ・     ・     ・     ・     ・     ・     ・     ・     ・     ・     ・     ・     ・     ・     ・     ・     ・     ・     ・     ・     ・     ・     ・     ・     ・     ・     ・     ・     ・     ・     ・     ・     ・     ・     ・     ・     ・     ・     ・     ・     ・     ・     ・     ・     ・     ・     ・     ・     ・     ・     ・     ・     ・     ・     ・     ・     ・     ・     ・     ・     ・     ・     ・     ・     ・     ・     ・     ・     ・     ・     ・     ・     ・     ・     ・     ・     ・     ・     ・     ・     ・     ・     ・     ・     ・     ・     ・     ・     ・     ・     ・     ・     ・     ・     ・     ・     ・     ・     ・     ・     ・     ・     ・     ・     ・     ・     ・     ・     ・     ・     ・     ・     ・     ・     ・     ・     ・     ・     ・     ・     ・     ・     ・     ・     ・     ・     ・     ・     ・     ・     ・     ・     ・     ・     ・     ・     ・     ・     ・     ・     ・     ・     ・     ・     ・     ・     ・     ・     ・     ・     ・     ・     ・     ・     ・     ・     ・ |

<u>現在のライセンス</u> ご自身の現在のライセンスと 有効期限を表示

▶ここに"暫定ライセンス"と表示されている方は、正規ライセンスへ移行する必要があります。

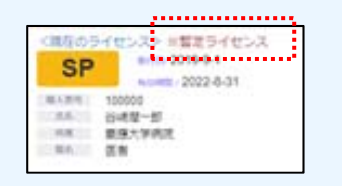

### 受講履歴

ライセンス制度に関わる受 講履歴を表示

▶ライセンス認定試験の修了証 は発行しておりません。受講状 況はこちらの合否・状態表示で ご確認下さい。

| 85   | 878        | 108        | 1000       |
|------|------------|------------|------------|
| 088  | 2021年3月15日 | ST403      | 2021年3月31日 |
| DHL. | 2021年3月9日  | CHINESE IN | 2024年3月9日  |
| 0.65 | 2021年3月8日  |            | 2024年3月4日  |

### ライセンスの種類

臨床研究の種類と研究計画 での位置づけ別に必要なラ イセンスを確認できます。

▶ライセンス制度の詳細はメ インメニューの「ライセンス 制度について」からご確認下 さい。

S-reparencest

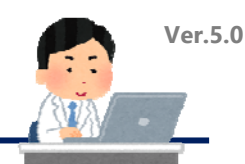

# ライセンスの取得(ライセンス研修と認定試験)

# ▶ライセンス研修の受講(例: Bライセンスの取得)

| S-AF AND NOT                        | Ourse Bland graph                                                                                                    | <ul> <li>BLAMORDEL Terms TERLLET,<br/>WERKLEYSAMBERGETLET-Termspild-LEFFLETBREFT,</li> </ul> |
|-------------------------------------|----------------------------------------------------------------------------------------------------|----------------------------------------------------------------------------------------------|
| Mar Martin                          | 1941 AREA<br>1941 BEC/7-                                                                                                    |                                                                                              |
| CONTRACTOR OF                       | #82-7-710-7153F                                                                                                    | **************************************                                                       |
| Similar Pars                        |                                                                                                    | 730                                                                                          |
| 472844150                           | NLOPARF                                                                                                    |                                                                                              |
| HEALING LAND                        | ETERATION AND TRACE MONTO                                                                                                    | Landra (Landra) (Landra)<br>Persona (Landra)                                                 |
| Setulation-                         | ANCOL: NO. THE OWN                                                                                                    |                                                                                              |
|                                     |                                                                                                    |                                                                                              |
|                                     | d and a state of the state of the state of t |                                                                                              |
| ERRY ALTON-                         |                                                                                                    |                                                                                              |
| 1444 447/1-<br>5-T-91476            | a                                                                                                    |                                                                                              |
| 8886 88705-<br>2-7-85176<br>2188258 | 8                                                                                                    |                                                                                              |

3

| ① メインメニューの[ライセンス研修・認定試験の受講申 | 1 |
|-----------------------------|---|
| 込]をクリックします。                 |   |

| 300-11<br>194-188123101 | 85.47      | 0.08867857850 | \$7.   |                                                                                                    |       |     |        |
|-------------------------|------------|---------------|--------|----------------------------------------------------------------------------------------------------|-------|-----|--------|
|                         | 24852      | at.in         |        |                                                                                                    |       |     |        |
|                         | 419        | /85/          | PLOPUS | And the second state of the second state of th | ~     | 4.1 | 34     |
| BOARS-REAL              | CORRECT OF |               |        | 0015-CEC-20020000 20019-0418-0                                                                                                    |       | 972 | 100.00 |
| 80.87/00                | 10 1.00    |               |        | Information Manual approximation (IN)                                                                                                    | 740   | 010 | -      |
| \$1289x270              | -          |               |        | 129-015-0254901 220+01158                                                                                                    | 14    |     | -      |
| ORTALL DOUGO            | 49.07.2    | 24            |        |                                                                                                    |       |     |        |
| 0782072290              | 9-7        | ADD/          | PLORUS | AND AND AND AND AND AND AND AND AND AND                                                                                                    |       | 4.1 | .24    |
| Pressiences             |            | 2010/07/10/18 |        | 00110270000 ####08000099701,#41###                                                                                                    | E1122 |     | 20.00  |
| APRAX7574               |            |               |        |                                                                                                    |       |     |        |
| CTURCE VAYA             |            |               |        |                                                                                                    |       |     |        |
| n-early a               |            |               |        |                                                                                                    |       |     |        |
|                         |            |               |        |                                                                                                    |       |     |        |

② Bライセンス研修・認定試験の[詳細・申込]をクリック します。

.....

※ライセンス研修は各ライセンス研修・認定試験の詳細 画面に記載されています。

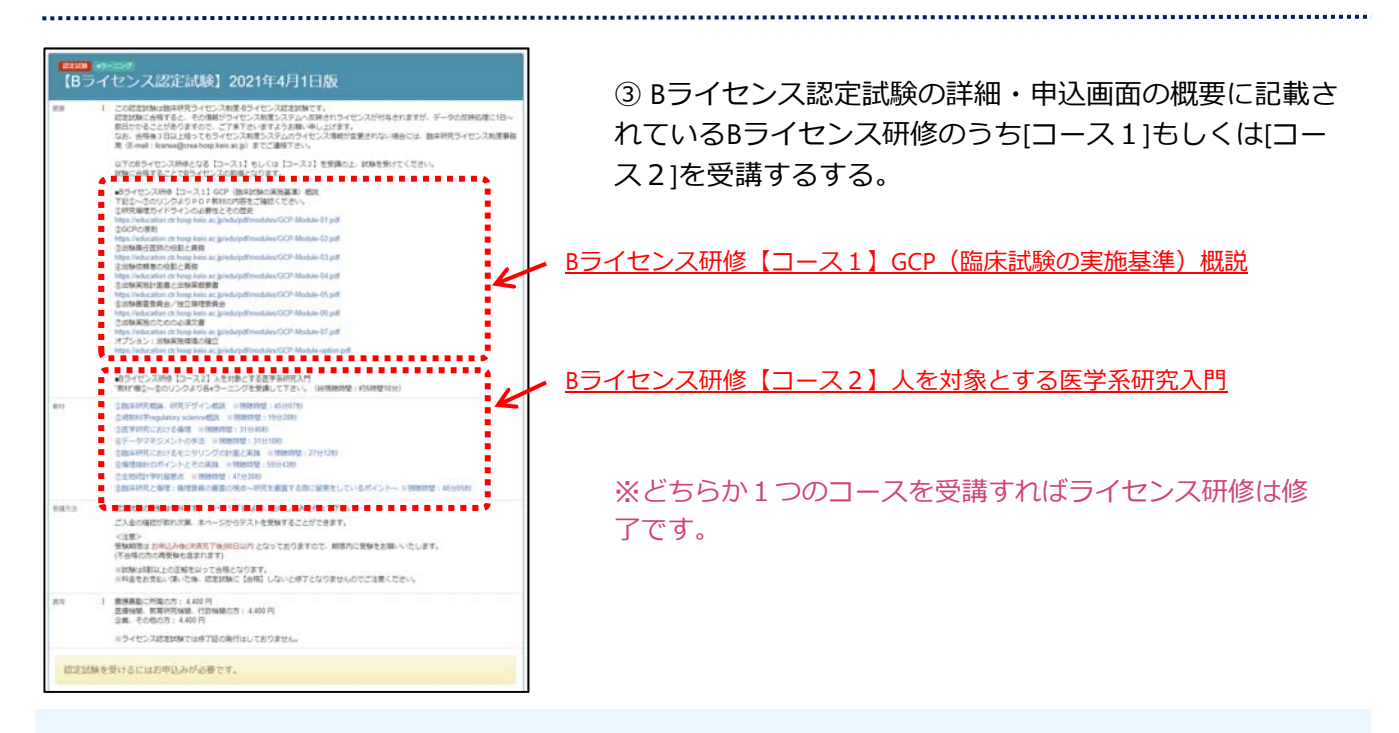

旧Bライセンス認定講習について(2021年3月31日まで)

旧Bライセンス講習[a] 臨床研究講習会、[b] 臨床研究 e ラーニング(GCP 概説)、[c] ICR臨床研究入門 「臨床研究の基礎知識講座」でのBライセンス認定は2021年3月31日で終了しました。旧Bライセンス講 習でBライセンスを取得した方については、システムリニューアルにともない2021年4月1日以降は受講 履歴に【Bライセンス研修・認定試験】旧Bライセンス認定講習修了として表示されておりますので、 こちらで有効期限をご確認下さい。

※これに伴い、ICR臨床研究入門「臨床研究の基礎知識講座」はBライセンス研修の1つと整理されますので、 別途Bライセンス認定試験に合格する必要があります。ICR臨床研究入門「臨床研究の基礎知識講座」修了の みでのライセンス認定は2021年3月31日登録分までとなり、2021年4月1日以降は修了証の登録ができません ので、ご注意下さい。なお、「臨床研究講習会」につきましては講習会で実施する確認テストを受けること によって、Bライセンス認定試験は免除となります。合格するとBライセンスが付与されます。

# ライセンスの取得(ライセンス研修と認定試験)

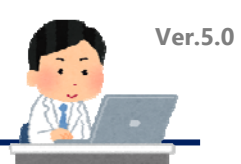

▶ライセンス認定試験の申込・受験(例:Bライセンスの取得)

| 返金について                                                   | ○ 安康昭和・吉吉市)5一                                                                                              |
|----------------------------------------------------------|----------------------------------------------------------------------------------------------------|
| 自主に知っては条件がございます。<br>評価は「教育研修装潢価の」内の4<br>ミャラーニングは、お申し込み後( | やってしがリシーをご確認するい。<br>活力が、後くのチャンセルなどご能能はてきませんがでご注意するい。                                                       |
| 属を進代してください。                                              | <ul> <li>● 原原義型二対域の方(4.40円)</li> <li>○ 高原単純化 新闻可行始終、125%総合方(4.400円)</li> <li>○ 金焼 その物の方(4.400円)</li> </ul> |
| )一戸蒲朝を入力してください。                                          | カードはまま     カードはまま     カードはは     マ                                                                          |

① 詳細・申込画面で必要事項入力を確認し、認定試験料 の支払情報を入力の上、[お申込みへ進む]をクリックしま す。

※認定試験料はクレジットカード決済のみとなります。

| 54622    | 9 Pilli |                         |                                 |
|----------|---------|-------------------------|---------------------------------|
| 829      | 1       | (Bライセンス認定試験) 2021年4月1日版 |                                 |
| eisanni. | ŧ       | 原原義勤に所属の方 4,400 円       |                                 |
| お気がつき    | 1       | クレジットカード決済              |                                 |
|          | - 2.0   | 8                       | <ul> <li>■ 2011.03.0</li> </ul> |
|          |         |                         |                                 |
|          |         |                         | 甲达元了                            |
|          |         |                         | メール                             |

お申し込みが完了しました。 認定試験は受講履歴 のライセンス認定試験 "講習会名" のリンクから 「【Bライセンス認定試験】2021年4月1日版」を選択し、受けてくた

っい。 受験期限はお申込みから90日以内となりますので、ご注意下さい

25/97 1/ Me

1891年1月1日間 【Bライセンス認定試験】2021年4月1日間 ② お申込み内容を確認し、[お申込み]をクリックします。

<カード決済> [お申込み]をクリックすると決済されお申込完了メールが 届きますので、内容をご確認下さい。

③申込完了画面の[受講履歴へ]ボタンをクリックします。

※正しく申込が完了していれば、受講履歴に申込を行った 「ライセンス研修・認定試験」が表示されます。

▶ ライセンス認定試験の受験期間について(例: Bライセンスの取得)

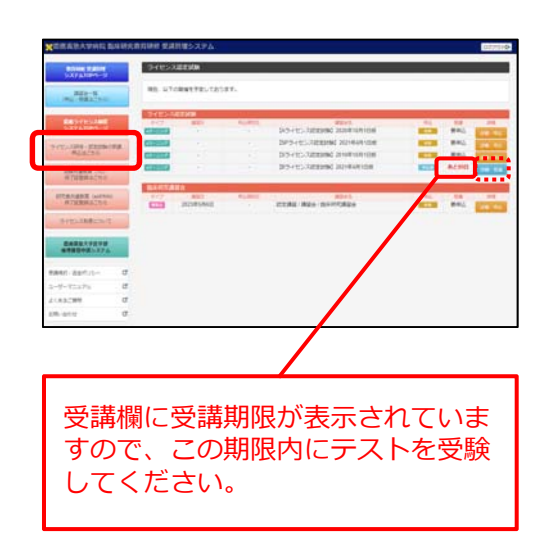

① 受験期間の確認は[ライセンス研修・認定試験の受講申込]をクリックして表示されるライセンス認定試験一覧画面で確認できます。

※この[詳細・受講]をクリックすると詳細画面が表示され、 認定試験を受験できます。

認定試験の受験期間はお申込み日(決済完了)より90日 以内となっております。90日を過ぎますと再度受験費用 が必要となりますので、ご注意ください。 不合格となった場合、期限内は何度でも受験可能です。

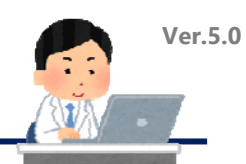

▶ライセンス認定試験の受験(例:Bライセンスの取得)

|                                                                                                    |     | く調査のライビンス>                                                                                                    | B-RECORD                                                                                                    | 201      | <b>WEAKERS</b> | SEVENA | ABIESA | REFESSA |
|----------------------------------------------------------------------------------------------------|-----|----------------------------------------------------------------------------------------------------|----------------------------------------------------------------------------------------------------|----------|----------------|--------|--------|---------|
| (a) - 55(255)                                                                                                    |     |                                                                                                    | 人民党保留九ノヴノム開発                                                                                                    | #12      | .12            |        |        | 8.8     |
|                                                                                                    |     | 4.01                                                                                                    | S BRAH LPD CEL                                                                                                    | 1968     | 14             |        | 8      | 141     |
| STREET, STATES, STREET,                                                                                                    |     | 100                                                                                                    | a first the state of the state of the                                                                                                    | 400      | -              | -      |        |         |
| >22 ATOPA->                                                                                                    |     | 1.85.1                                                                                                    | ABCRY SARCESTER.                                                                                                    | #47.0    |                | 10     | 5.0    |         |
|                                                                                                    | -   |                                                                                                    | HERE GOVEN CHOICEE                                                                                                    | 9921     |                |        |        |         |
| HELDING PLAN                                                                                                    | 100 |                                                                                                    | 1.87.410                                                                                                    | 2.490    | -              | P      |        |         |
|                                                                                                    |     |                                                                                                    | ILENER IDOARSI TACTUME                                                                                                    | 1200     | 100            | 27     | 27     | 47      |
| STATEMENT CO<br>STATEMENTS<br>STATEMENTS<br>STATEMENTS<br>STATEMENTS                                                                                                    |     | mazia<br>Ba                                                                                                    | untRateius sha s                                                                                                    | NE-      | -A 20710       | 26.    | -      |         |
| RAMARA IND<br>STRIDBUISS<br>STRIDBUISS<br>STARBOISS<br>SCRUZBROOM<br>BREEARSHA<br>HERDHERVATA                                                                                                    |     | 新品書語<br>日村<br>ライセンス制造に来るよう支援者の                                                                                                    | -untRateia∷zia u<br>z                                                                                                    | NE.      | -A 26776       | 24-    |        |         |
| NUMBER (C)<br>STEPRENTS<br>STEPRENTS<br>STATEMENTS<br>STATEMEN                                                                                                |     | мляза<br>Ви<br>Энгдэлнаг ө Газянал<br>917 — Фид                                                                                                    |                                                                                                    | NE<br>NE | #79            | 24-    | KD-    | 12207   |
| панеля по<br>вторицать<br>пранала соно<br>отсланато<br>отсланато<br>алекото<br>алекото<br>алекото<br>алекото<br>соно<br>соно<br>соно<br>соно<br>соно<br>соно<br>соно<br>с                                                                                                    |     | M A 203<br>日内<br>つイセンス利益 ド 例 1 3 5 株 4 5<br>マイプ 単型<br>マンプ 単型                                                                                                    | Service States                                                                                                    |          | #79            | 26-    | 10- I  | CORM    |
|                                                                                                    |     | Martin<br>Bri<br>9 / 122 A Hill is / 6 States<br>9 / 12 - 4 Hill is / 6 States<br>9 / 12 - 6 Hill is / 6 States<br>9 / 12 - 6 Hill is / 6 States                                                                                                    | Solaria<br>Solaria<br>Solar |          | #73            | 26.    | 10     | 12401   |
| 19494874 (10<br>870044256<br>9724874 (10994)<br>9724874 (10994)<br>9724874 (10994)<br>9724874 (10994)<br>9724874 (10994)<br>10994 (10994)<br>10994 (1099 |     | <ul> <li>株式市内</li> <li>日</li> <li>ライビンス相談を取りるSR業績</li> <li>マイブ</li> <li>マイブ</li> <li>マイブ</li> <li>マイブ</li> <li>マークブ</li> <li>ロークジェーク</li> <li>ロークジェーク</li> <li>ローク</li> <li>ローク</li> <li>ロ</li></ul> | Sentenante das unitas ne<br>Sentenante<br>Sentenante das sentenantes<br>Sentenantes das sentenantes<br>Sentenantes das sentenantes das sentenantes das sentenantes das sentenantes das sentenantes das sentenantes das                                                                                                    |          | ## 196776      | 26.    | ND-    | 12407   |

3

①受講履歴の「Bライセンス研修・認定試験」のリンクを クリックします。

| 6473       | I. | す面の (ごうまい)<br>さえまい<br>単純細胞はおやしかん(HART TORACOLON となっておりますので、細胞がに気味をお除いいたします。<br>「存在からの存在時をあまれ」まで」 |  |
|------------|----|--------------------------------------------------------------------------------------------------|--|
|            |    | ※回知時時に上の意味をなって各種となります。<br>※特徴をお方法へ使いた後、読者的時に「各種目」しないと様子となりませんのでご注意ください。                          |  |
| <b>8</b> 4 | T  | 第四条数に対象の方: 4400円                                                                                 |  |
|            |    | ※ライセンス記念試験では除了協力保存はしておりません。                                                                      |  |

②詳細画面の[認定試験を受ける]を クリックします。

\_\_\_\_\_

| STOCKED BOOK                  | and ####5.75ム<br>[#5:4 - 2.5]<br>[8ライセンス認定[JG林] 2021年4月1日版                                                     |   |
|-------------------------------|----------------------------------------------------------------------------------------------------|---|
| 00.000.000                    | 第四日1月10日の大学を読んで、正しい場合は い、前向っている場合は 単を用かしてください。正当中期に上て由年となります。                                                  |   |
| 1122221                       | 1/6453-68-F08                                                                                                  |   |
| 005-008-00506-008<br>00522-00 | 0 *                                                                                                    |   |
| 167,645 (N)<br>0 (1988-175)   | 1.0004094-005880-000                                                                                           |   |
| EDUCTION LIVEN                | 0 *                                                                                                    |   |
| 9/9138823.7                   | 1.0407517315288                                                                                                |   |
|                               |                                                                                                    |   |
| 6882485374                    | A CHARGED TH. THREE                                                                                            |   |
| -d-223.25 M                   | 0 *                                                                                                    |   |
| (8-67)8M B                    | s in-antenera.                                                                                                 |   |
| n. cov d                      | 0 *                                                                                                    |   |
|                               | (                                                                                                    |   |
|                               | IN RELEASE                                                                                                    |   |
|                               |                                                                                                    |   |
|                               | 0                                                                                                    |   |
|                               |                                                                                                    |   |
|                               |                                                                                                    |   |
|                               | 0                                                                                                    |   |
|                               | - International                                                                                                |   |
|                               | and a second second second second second second second second second second second second second second second |   |
|                               |                                                                                                    | _ |
|                               |                                                                                                    |   |
|                               |                                                                                                    |   |

結果通知 メール ③修了証確認テストの各項目に解答し、[採点する]を クリックします。

※採点結果のページが表示され、システムより結果通知 メールが送付されます。

| <合                     | ì格〉                           | >                                |                      |                |     |           |
|------------------------|-------------------------------|----------------------------------|----------------------|----------------|-----|-----------|
| 【Bラ・                   | イセン                           | ス認定試験                            | 2021                 | 1年4月           | 1日版 |           |
| 合格<br>20世紀32<br>2世紀868 | がいます。 AF<br>イセンス加速<br>高がないや高い | tti.<br>×x≠∆∧¤Mcna<br>MDc<-Svom2 | f.<br>Táz <b>T</b> . |                |     |           |
| CORESS                 | 10 C                          |                                  | 0.0                  | #11<br>2040400 |     | 201410/10 |

合格の場合、Bライセンス の取得完了です。 <不合格>

(日ライセンス応定試験) 2021年4月1日政 不合格 Manorasert, zazalusekaluserter (\* RackMuseuuet, まつのMatuka

不合格の場合、[もう一度試験を受ける]をクリックし再受験して下さい。 ※受験期間内であれば何回でも受験可能です。

▶ ライセンス取得状況の確認(例: Bライセンスの取得)

| SCHOOL STRUCT                                                | 1992 -    |      |                   |                     |                        |                   |            |          |           |            |
|--------------------------------------------------------------|-----------|------|-------------------|---------------------|------------------------|-------------------|------------|----------|-----------|------------|
| 233-21064-2                                                  |           |      | *****             |                     | · SARACES              | #951MCCLL<br>2/19 | and status | Sector.  | Aurfley A | BURDAK     |
| ####~##<br>(#(2 - 35512.0 55)                                |           | B ** |                   | PTD 2010-0-1        | LEXMEN/T/ARC           | 815               |            |          |           |            |
|                                                              |           |      | AURIE - 2012-8-31 | 6-31                | SAD COLUMN             | 79475             | 15         |          |           |            |
|                                                              |           |      |                   |                     | MLSI4开大/再工员都会开大        | 0.08              |            |          |           |            |
| CIPDALESARE<br>SALATOPA S<br>CIPDALINE - BORRESON<br>HOLLESS |           | 16   |                   |                     | NUMPER OF STREET       | 958               | 7          | <b>1</b> | <b>4</b>  | <u>.</u>   |
|                                                              | - 2 a a a |      |                   |                     | RETRO                  | #41704<br>#940.04 | 15.        | 4.1      | 4.4       | 63         |
|                                                              |           |      |                   |                     | Kerts (BORGR) Detroits | 7983.0            | 157        | 157      | 15        |            |
|                                                              |           |      |                   |                     | 0.000                  | 1112A             | - P        | 4        | 不可        | <b>2</b> 2 |
|                                                              | -         |      |                   |                     | STREE HOPPING CERTORS  | 29030             |            |          |           | 22         |
| 071284212250                                                 | D         | 1    |                   |                     |                        | 内井                |            |          |           |            |
| いセンス利用でついて                                                   | 5.48      |      |                   |                     |                        | _                 | _          | _        | _         | _          |
| 6466X7378                                                    |           |      | - /               |                     |                        |                   |            |          |           |            |
|                                                              | 847       |      | 2201              |                     | 2202                   | 02                | 870        |          | 18        | RUNK       |
| ウーカ糸(40)シー                                                   | d 10000   | 97.  |                   | (中華子社会の思想地は「おおけちの日期 |                        | ពាម               | 30719-07   | /B 📰     | 5. B/TZ   | 2004年4月7日  |
|                                                              |           | -    |                   | _                   |                        | _                 | _          | _        | _         | _          |
| -x==7.6                                                      | 3         |      |                   |                     |                        |                   |            |          |           |            |

① 認定試験の結果は「受講履歴」画面でも確認できます。 合格すると受講履歴の「状態」がライセンス取得済の表示 となり「有効期限」が表示されます。

※取得したライセンスはTOPページのく現在のライセンス> 欄に表示されますが、認定試験結果のデータ反映処理に1日 ~数日かかることがありますので、時間を置いてご確認下 さい。

認定試験につきましては、修了証の発行はありません。

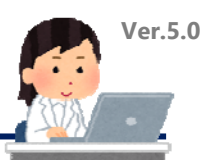

こちらは慶應義塾で治験を行うものを対象とした教育研修の受講管理機能です。

「治験共通教育」の受講管理機能では、多くの治験実施の際に求められるTransCelerate(TC)認証を 受けたICH E6(R2)のGCP Training修了証を受講管理システムに登録することで、ライセンス研修や研究 者共通教育と一緒に受講状況を管理することができます。

ここでは治験TransCelerate(TC)認証を受けたICH E6(R2)を含むGCP Training修了証の登録手順を説明 します。

▶治験共通教育(治験 TransCelerate認証 GCP Training)修了証の登録

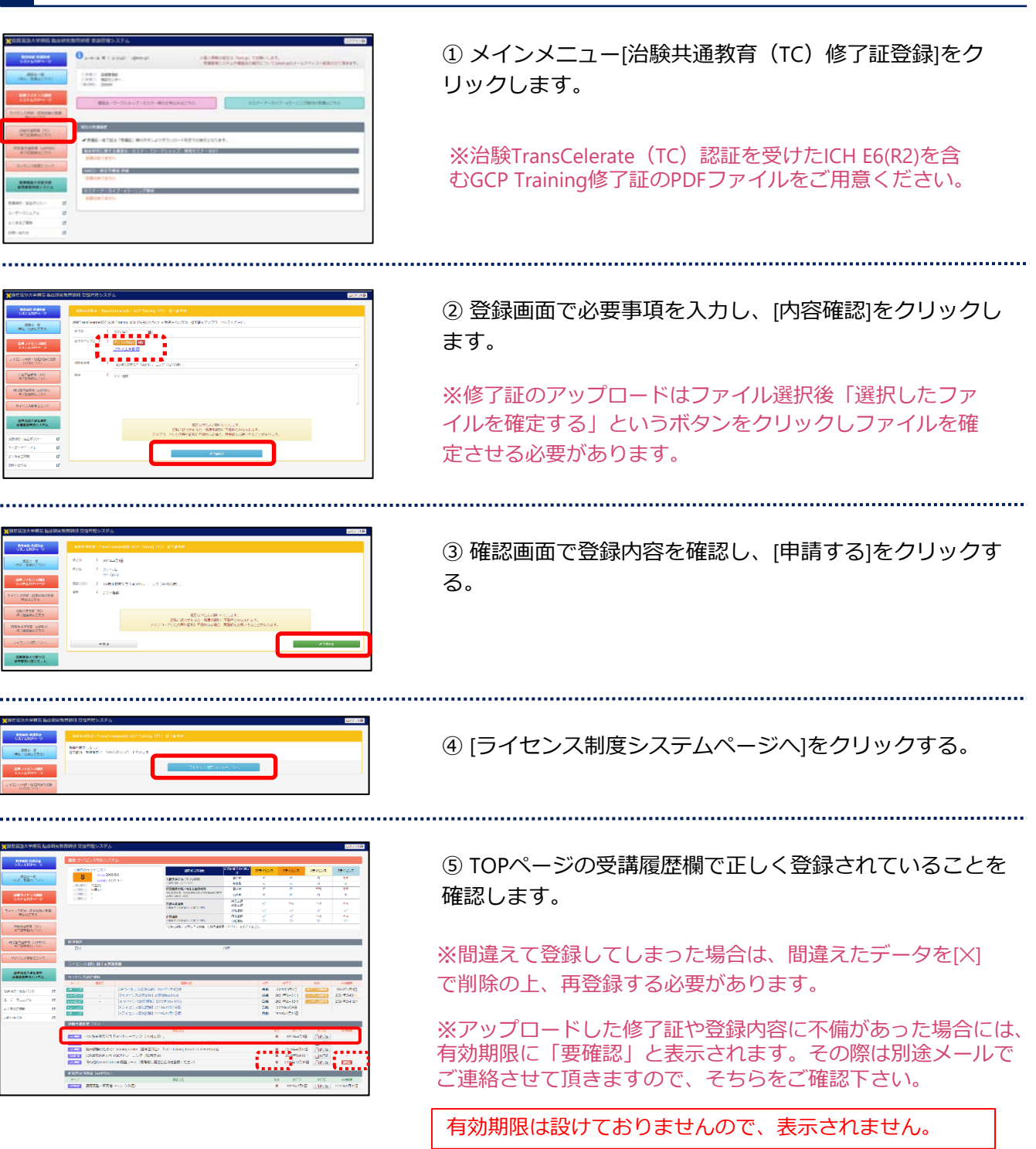

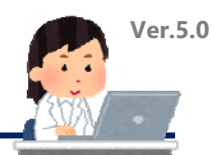

# 研究者共通教育(eAPRIN/旧CITI)修了証の登録

こちらは慶應義塾で研究活動を行うものを対象とした研究コンプライアンスに関する 教育研修の受講管理機能です。研究者はSP/S/A/Bライセンスを取得する前段階として「研究者共通教 育」を修了する必要があります。

ここでは研究者共通教育である研究倫理・コンプライアンス教育eラーニングはeAPRIN[慶應義塾・研究者コース]となります。このコースを受講・修了した方の修了証登録手順を説明します。 \*受講のお問い合わせは学術研究支援課までお願い致します。

▶研究者共通教育(eAPRIN/旧CITI)修了証の登録

5

| NERALIVAR BARAKANG BANDU AJA                                                                                                    | <ol> <li>メインメニューの[研究者共通教育(eAPRIN)修了証の<br/>登録]をクリックします。</li> <li>※受講管理システムでの申告にあたってはeAPRIN/旧CITI<br/>修了証のPDFファイルご用意ください。</li> </ol> |
|----------------------------------------------------------------------------------------------------|----------------------------------------------------------------------------------------------------|
|                                                                                                    | <ul> <li>② 登録画面で必要事項を入力し、[内容確認]をクリックします。</li> <li>※修了証のアップロードはファイル選択後「選択したファイルを確定する」というボタンをクリックしファイルを確定させる必要があります。</li> </ul>      |
| Status veda Lancestato Sartys. ////         Direct           Status         Status           Status         Status                                                                                                    | ③ 確認画面で登録内容を確認し、[申請する]をクリックす<br>る。                                                                                                 |
|                                                                                                    | ④ [ライセンス制度システムページへ]をクリックする。                                                                                                    |
|                                                                                                    | <ul> <li>⑤ TOPページの受講履歴欄で正しく登録されていることを<br/>確認します。</li> <li>※間違えて登録してしまった場合は、間違えたデータを[×]<br/>で削除の上、再登録する必要があります。</li> </ul>          |
| Lange Martino and Angel Angel | ※アップロードした修了証や登録内容に不備があった場合には、<br>有効期限に「要確認」と表示されます。その際は別途メールで<br>ご連絡させて頂きますので、そちらをご確認下さい。                                          |

19